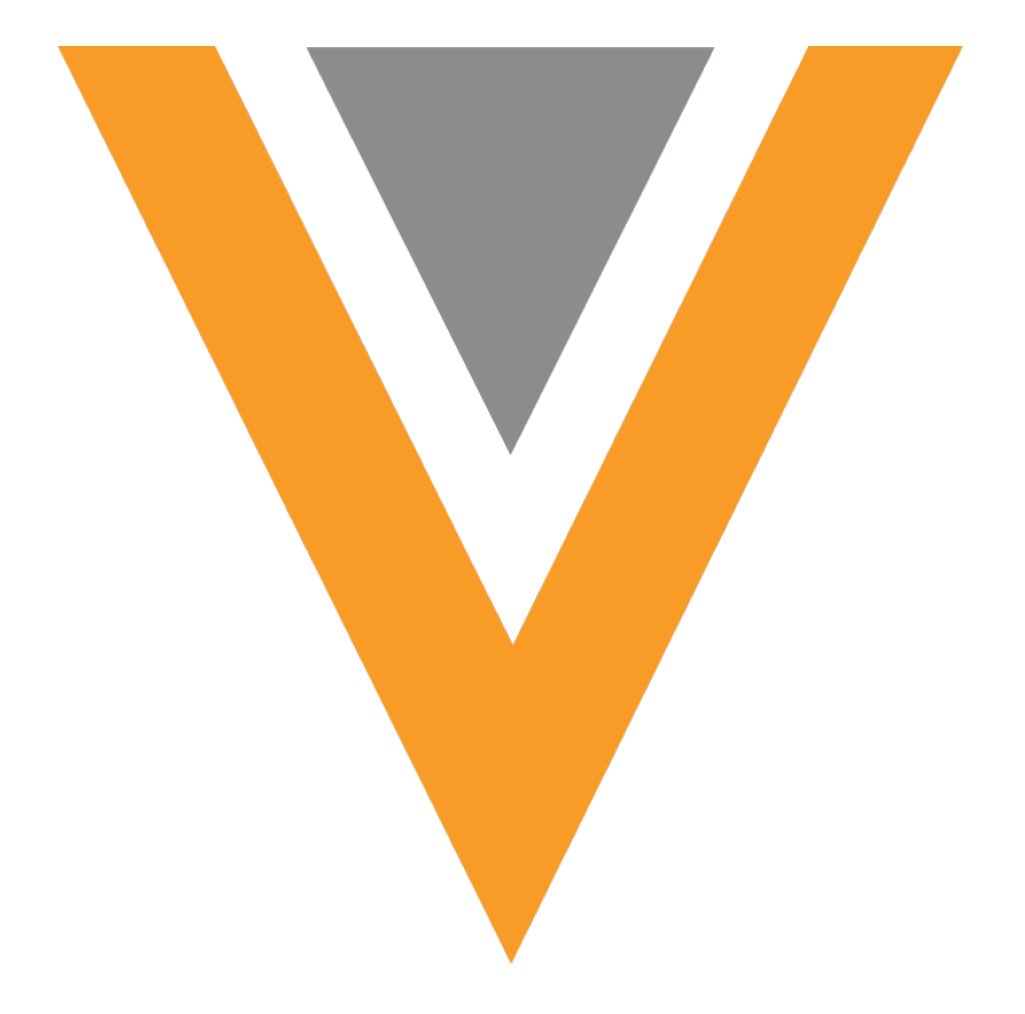

# **Veeva** Network

Veeva Network 9.0.0.1 Release Notes
August 2016

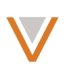

# Contents

| About these Release Notes           |
|-------------------------------------|
| Browser requirements                |
| Summary6                            |
| Data load6                          |
| Match6                              |
| Logging6                            |
| Reporting6                          |
| Veeva Network Connector for Concur6 |
| Data visibility profile6            |
| Data governance7                    |
| Data load7                          |
| Match rules7                        |
| Candidate records7                  |
| Primary affiliations and addresses7 |
| DCR import and export7              |
| Reporting7                          |
| Data quality reports7               |
| Ad hoc queries8                     |
| Address inheritance8                |
| Workflow                            |
| Reference data8                     |
| Job details8                        |
| Secure FTP8                         |
| Performance                         |
| General enhancements                |

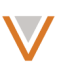

| API                                                                                                    |
|----------------------------------------------------------------------------------------------------|
| Introduction                                                                                                    |
| Network Customer Master                                                                                                    |
| Data load10                                                                                                    |
| Source Subscription settings10                                                                                                    |
| Match against Veeva OpenData1                                                                                                    |
| Network expression rules1                                                                                                    |
| Match rules1                                                                                                    |
| Conditional matching1                                                                                                    |
| Advanced mode1                                                                                                    |
| Match analysis log14                                                                                                    |
| Data groups analysis log14                                                                                                    |
| Candidate records14                                                                                                    |
| Primary affiliations and addresses1                                                                                                    |
|                                                                                                    |
| Managing DCRs for third party systems1                                                                                                    |
| Managing DCRs for third party systems                                                                                                    |
| Managing DCRs for third party systems                                                                                                    |
| Managing DCRs for third party systems                                                                                                    |
| Managing DCRs for third party systems                                                                                                    |
| Managing DCRs for third party systems                                                                                                    |
| Managing DCRs for third party systems                                                                                                    |
| Managing DCRs for third party systems       1         Exporting data change requests       1         Importing data change requests       1         About DCR files       1         DCR export files       1         DCR import files       1         Logging       2         FTP activity       2                                                                                                    |
| Managing DCRs for third party systems       1         Exporting data change requests       1         Importing data change requests       1         About DCR files       1         DCR export files       1         DCR import files       1         Logging       2         FTP activity       2         Task Audit History contains system name       2                                                                                                    |
| Managing DCRs for third party systems       1         Exporting data change requests       1         Importing data change requests       1         About DCR files       1         DCR export files       1         DCR import files       1         Logging       2         FTP activity       2         Task Audit History contains system name       2         Reporting       2         Reporting       2                                                                                                    |
| Managing DCRs for third party systems       11         Exporting data change requests       11         Importing data change requests       11         About DCR files       11         DCR export files       11         DCR import files       11         Logging       21         FTP activity       21         Task Audit History contains system name       22         Report templates       2                                                                                                    |
| Managing DCRs for third party systems       11         Exporting data change requests       11         Importing data change requests       11         About DCR files       11         DCR export files       11         DCR import files       11         DCR import files       11         DCR import files       12         Import files       12         Regoring       21         Task Audit History contains system name       22         Report templates       22         Unmerged HCO and HCP reports       21 |
| Managing DCRs for third party systems       11         Exporting data change requests       11         Importing data change requests       11         About DCR files       11         DCR export files       11         DCR import files       11         Logging       12         FTP activity       21         Task Audit History contains system name       22         Report templates       22         Unmerged HCO and HCP reports       22         Exported results       21                                    |

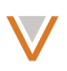

| Performance improvements23                  |
|---------------------------------------------|
| Data Quality Reports                        |
| Data quality reports wizard24               |
| Dashboard25                                 |
| Test cases25                                |
| Localization                                |
| Ad hoc queries27                            |
| Next database update27                      |
| Filters27                                   |
| Format advanced queries28                   |
| Advanced Query template28                   |
| Address inheritance                         |
| Enable address inheritance                  |
| Configure address inheritance31             |
| Address inheritance configuration           |
| Inherit address behavior                    |
| Enable address inheritance on data load     |
| Viewing address inheritance audit history37 |
| Considerations for Chinese instances        |
| Workflow                                    |
| Enable child object comparison              |
| Veeva Network Connector for Concur          |
| Concur Connector                            |
| Search Veeva OpenData                       |
| Data visibility profile40                   |
| Mandatory fields40                          |
| Page layout names40                         |
| Reference data                              |

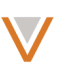

| Filters                                                     |
|-------------------------------------------------------------|
| Inactivate reference codes40                                |
| Job details41                                               |
| Secure FTP42                                                |
| Performance42                                               |
| General enhancements42                                      |
| Menu text42                                                 |
| API                                                         |
| Retrieve Change Request and Change Request Batch Retrieve43 |
| Change Request Match43                                      |
| Parameters                                                  |
| Sample requests                                             |
| Response43                                                  |
| Sample response43                                           |
| Retrieve entity43                                           |
| Retrieve child entity45                                     |
| Batch retrieve child entities47                             |
| Error codes49                                               |

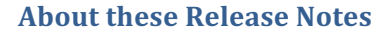

These Release Notes describe all features included in Veeva Network 9.0.0.1.

#### **Browser requirements**

The following are the minimum browser requirements:

- Internet Explorer 11+
- Google Chrome (most recent stable version at Network release)
- Safari 6+

#### **Summary**

The following key enhancements have been introduced since Veeva Network 8.5.2:

#### DATA LOAD

• Match against Veeva OpenData – Downloading match records from master data is now available through source subscriptions.

#### MATCH

- Data Groups (Blockers) Analysis log The Data Group Analysis log file is renamed.
- Match Analysis log Changes have been made to the exported match file from within a source subscription.

#### LOGGING

- **FTP activity logs** Auditing FTP activities for a Network instance is now available.
- Task Audit contains system name Third party master information is included in the log message and change request details.

#### REPORTING

• Unmerged HCP and HCOs report templates – New templates added to compare the HCO and HCP entities that were unmerged from each other.

#### VEEVA NETWORK CONNECTOR FOR CONCUR

- Concur Connector Connect to Concur directly from the Admin console.
- Search Veeva OpenData for HCPs Users can search Veeva OpenData records for HCPs to add to expense reports.

#### DATA VISIBILITY PROFILE

- Mandatory fields Some fields must be included for third party master systems.
- Page layout renamed The USStandard page layout is now called NAStandard.

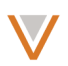

# DATA GOVERNANCE

Specific updates for fields and reference data are provided in the *Veeva Network Data Governance* release notes.

The following key enhancements were introduced in Veeva Network 8.5.1 and 8.5.2:

## DATA LOAD

- **Source subscription settings** Settings now also include options to output data group analyses and to perform source deduplication analysis.
- **Network expression rules** The COUNT function enables you to perform actions on a record based on counts (for example, of valid addresses) within a record.

## MATCH RULES

- **Conditional matching** Use conditional matching, exclude and limit, in HCP and HCP match rules.
- Advanced mode Network warnings prevent you from leaving Advanced mode where match rules contain functionality that is only supported in Advanced mode.

## **CANDIDATE RECORDS**

• **Candidate record resolution** – Resolve candidate records by promoting or deleting them from a single dialog.

## PRIMARY AFFILIATIONS AND ADDRESSES

• **Multiple affiliations or addresses** – Multiple primary affiliations or addresses in a source feed are resolved automatically.

## DCR IMPORT AND EXPORT

• **DCR management with third party systems** – Import and export data change requests for use with third party master systems.

## REPORTING

- **Report templates** Create new reports or ad hoc queries using predefined report templates.
- Exported results escape character is now double quotation marks (").
- **Results links** Network entity ID links in report results now reflect visited link style.
- **Performance improvements** Load times of reporting data has been improved across various reporting pages.

## DATA QUALITY REPORTS

- Wizard Rerun the Data Quality Reports wizard at any time, not just at startup.
- **Dashboard** Test cases include percentage fail rates, and owner filter appears only if you subscribe to Veeva OpenData.
- **Recent items** Test cases now appear in the Recent items list.
- **Progress indicator** A progress bar indicates load time for detailed test case results.
- Localization Test cases and entity groups are localized and can be further customized by language.

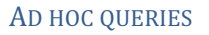

- **Next database update** Ad hoc query page includes information on when the next reporting database update will occur.
- Filters Filter string and ID values using multiple values.
- Format advanced queries Use the editor to format queries.
- Advanced query template Load queries from report templates and easily indent advanced query code.

## ADDRESS INHERITANCE

- Enable and configure set up your Network instance to use the address inheritance feature.
- Inherit parent HCP address details Copy selected parent HCO address information to child objects during data updates automatically.
- Null and all value selection Enable inclusion of records containing null values, and easily select all values for inclusion.

# WORKFLOW

• Enable child object comparison – Copy selected parent HCO address information to child objects during data updates automatically.

## **REFERENCE DATA**

- **Persistent filters** Filters set for the Reference Data page persist when you leave and return to the main page.
- Inactive reference data Inactivate reference codes you don't need

## JOB DETAILS

• New details – Information has been added for source and target subscription jobs.

## SECURE FTP

• SFTP support – Network now supports the Secure File Transfer Protocol.

## PERFORMANCE

• Search – Improvements for HCO and HCP searching.

## **GENERAL ENHANCEMENTS**

• Menu – on larger screens, the Help and Recent menu items provide text beside the icon.

## API

- **Retrieve change request (including batch)** Now includes parameters to retrieve requests modified prior to and since specified dates.
- **Change request match** The new Change request match API enables you to match a change request against an existing entity.
- **Retrieve entity and retrieve child entity (including batch)** Retrieve information on any entity or child entity without indicating the specific entity type.
- Error codes Distinct error codes advise about retrying the API call when the dataflow server is not responding.

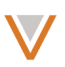

# Introduction

Veeva Network includes Network Customer Master, and for applicable countries, Veeva OpenData Customer Data.

*Veeva OpenData* provides identity, demographic, and licensure data about Healthcare Professionals and Healthcare Organizations.

Network Customer Master is a SaaS Master Data Management (MDM) application that is populated with a subset of the data from Veeva OpenData, according to each pharmaco's contract with Veeva.

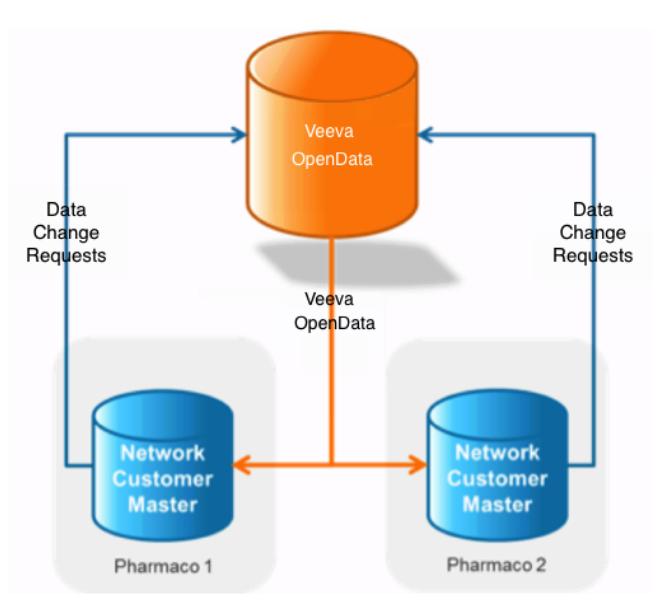

# **Network Customer Master**

Veeva Network Customer Master is a multi-tenant SaaS Master Data Management (MDM) application. Each pharmaco that subscribes to Veeva Network has its own Network Customer Master tenant (often referred to as a *Network org* similar in concept to a Veeva CRM or Salesforce.com org).

Where Veeva OpenData is enabled, each Network org comes pre-populated with data from the Veeva OpenData databases to which the pharmaco has subscribed. Veeva Network automatically keeps the data in each production Network org up-to-date and in sync with the data in Veeva OpenData.

Pharmacos can also load their own data into their Network org and match and merge it with the Veeva OpenData data. Veeva is responsible for stewarding the quality of the Veeva-provided data as well as any new records added in the Network org that can be shared with Veeva OpenData.

Records that do not match Veeva records will be loaded as customer-stewarded records and updates on those records will not be shared with Veeva OpenData.

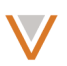

# **Data load**

The following sections describe changes for data load.

#### SOURCE SUBSCRIPTION SETTINGS

With the addition of two new settings, administrators and data managers now have the following options from the main source subscription UI page:

- Job Error Log
- Source Dedupe (new)
- Export Data Group Analysis (new)
- Export Match Analysis
- DCR Response File Provided

Update these settings in the Admin console:

- 1. From the Admin console, select **System Interfaces > Source Subscription**.
- 2. Select an existing source subscription or create a new one.
- 3. In the **Settings** section, you can specify the following:
  - **Job Error Log:** Export the error log for the source subscription to your FTP server. You should deselect this after testing concludes, as the error log takes time to produce.
  - **Source Dedupe:** Choose whether to deduplicate data loaded in this source subscription.
  - **Export Data Group Analysis:** Export data group (or blocker) details to your FTP server.
  - **DCR Response File Provided:** For third party master systems, DCR response files will be processed. The DCR filenames must start with "DCR\_".

| <ul> <li>Settings</li> </ul>            |                           |                       |                              |
|-----------------------------------------|---------------------------|-----------------------|------------------------------|
|                                         | Allow File Reprocessing 🕢 |                       | Apply Updates & Merge 👔      |
|                                         | Job Error Log 🕜           |                       | DCR Response File Provided 🕜 |
|                                         | Source Dedupe             |                       | Export Data Group Analysis 🕜 |
| Action for Unmatched<br>& Suspect Match | Create Valid Records 🗘 🚱  | Export Match Analysis | ÷ 0                          |

## MATCH AGAINST VEEVA OPENDATA

Automatically downloading records to your Network instance that match (ACT) with Veeva OpenData is now available from a source subscription. This replaces manually downloading records from a match log file. Records that do not already exist in your Network instance are downloaded. To avoid duplicates, if an existing customer-owned record exists, the Veeva OpenData record is not downloaded; however, customer-owned records might be updated. Weak or suspect matches are not downloaded.

**Note:** The HCO parent record is not automatically downloaded to your Network instance if it is not in the Veeva OpenData source file.

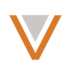

To automatically match against Veeva OpenData and update your Network instance, the following two settings must be selected when you create a new source subscription:

- Match Against OpenData ACT matches your data against Veeva OpenData
- Apply Updates & Merge downloads the matched records to your Network instance

| MAM_test Details                        |                                                                                                    | Advan                 | ced Mode                                          | Clone Cancel Save                                                |
|-----------------------------------------|----------------------------------------------------------------------------------------------------|-----------------------|---------------------------------------------------|------------------------------------------------------------------|
| <ul> <li>Details</li> </ul>             |                                                                                                    |                       |                                                   |                                                                  |
| Name<br>Description                     | MAM_test                                                                                                    | System                | customer                                          | ▼<br>                                                            |
| <ul> <li>Settings</li> </ul>            |                                                                                                    |                       |                                                   |                                                                  |
| Action for Unmatched<br>& Suspect Match | <ul> <li>Allow File Reprocessing ?</li> <li>Job Error Log ?</li> <li>Source Dedupe ?</li> <li>Create Valid Records ?</li> </ul> | Export Match Analysis | Apply Up     Match Ag     Export Da     HCP & HCO | dates & Merge ?<br>ainst OpenData ?<br>tta Group Analysis ?<br>? |

Automatically matching against Veeva OpenData is not supported for third party master systems. An error occurs if a third party data source tries to run matches against Veeva OpenData.

The Veeva OpenData subscription must be enabled for the country for this feature to work. Contact Veeva Support to have this option enabled for your Network instance.

## NETWORK EXPRESSION RULES

Network expressions now support the COUNT function, which enables you to exclude records from a feed that don't satisfy the COUNT value. For example, you could exclude candidate records with no active or valid addresses from a feed using the following rule expression:

| τ. | Network | Expression | Rules 🚱 |
|----|---------|------------|---------|
|----|---------|------------|---------|

| RULE POINT     | FILE / ENTITY | RULE                                                                                                    |  |
|----------------|---------------|----------------------------------------------------------------------------------------------------|--|
| After Update 🔻 | HCO T         | [<br>"candidate_record_v = IF(COUNT(addresses_v AS address WHERE<br>address.address_status_v == 'A' && address.record_state_v == 'VALID')<br>== 0, true, false)"<br>] |  |

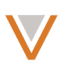

# **Match rules**

## **CONDITIONAL MATCHING**

The existing limit and exclude match configuration options that can currently be used for child objects (licenses, addresses or parent HCOs) have been extended so they can also be used in HCO or HCP match rules.

The following examples illustrate how to use conditional matching. The first example matches corporate names but only for records where values in the HCO type field equal 4:1 or 4:15.

```
<feature>
  <name>Corporate Names are the same for selected HCO types</name>
  <enabled>true</enabled>
  <comments></comments>
   <collate>
      <direct>
         <field>corporate name v</field>
         <filter>
            <field>hco type v</field>
            <value>4:1</value>
            <value>4:15</value>
            <type>INCLUDE</type>
         </filter>
         <nullMatching>IGNORE</nullMatching>
         <nGramComparison>
            <gramLength>2</gramLength>
            <threshold>0.7</threshold>
         </nGramComparison>
      </direct>
   </collate>
</feature>
```

The second example matches on the corporate name but only for records where the values in the HCO type field are not equal to 4:1 or 4:15.

```
<feature>
   <name>Corporate Names are the same for HCO types not equal
         to 4:1 or 4:15</name>
   <enabled>true</enabled>
   <comments></comments>
   <collate>
      <direct>
         <field>corporate name v</field>
         <filter>
            <field>hco type v</field>
            <value>4:1</value>
            <value>4:15</value>
            <type>EXCLUDE</type>
         </filter>
         <nullMatching>IGNORE</nullMatching>
         <nGramComparison>
            <gramLength>2</gramLength>
            <threshold>0.7</threshold>
         </nGramComparison>
      </direct>
```

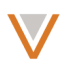

</collate> </feature>

INCLUDE and EXCLUDE must be in all upper case:

- INCLUDE only entities with listed value or string are used in the match rule
- EXCLUDE every entity except the ones with the listed property are used in the match rule

## ADVANCED MODE

Within the match rules for an HCP or HCO, filtering capabilities can only be applied in Advanced mode in the match UI. If you attempt to return to Basic mode with this XML in place, messages appear indicating that you must use Advanced mode. With this release, additional advanced configurations will now be included in this behavior.

For example, the following rules include functionality that is only allowed in Advanced mode:

```
<feature>
  <name>Street is the same</name>
  <collate>
     <set>
        <field>addresses v</field>
        <filter>
           <field>thoroughfare v</field>
           <value>George</value>
           <type>INCLUDE</type>
        </filter>
        <setIntersectionComparison>
           <collate>
           <direct>
              <field>thoroughfare v</field>
              <equalComparison/>
              </direct>
           </collate>
        </setIntersectionComparison>
     </set>
  </collate>
</feature>
```

Trying to return to Basic mode results in the following messages in the match UI:

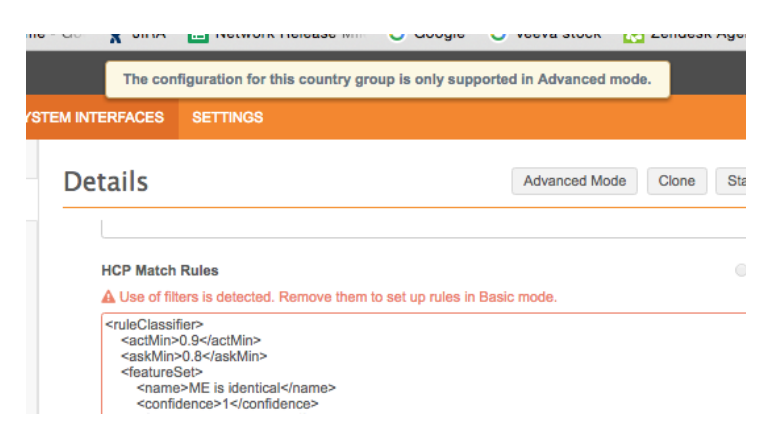

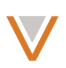

## MATCH ANALYSIS LOG

The following changes have been made to the match analysis log that you can export from within a source subscription:

- In address fields, a tilde (~) is now used to separate addresses instead of a carriage return.
- Some column names have been changed: *Master Instance* is now called *Instance*, and *Master VID* is now called *Number Match VID*.
- The Veeva IDs (VIDs) of matched addresses can be included. In your source subscription, click **Advanced Mode** and add the following line to the Module Properties:

"job.match.additionalColumns":"Match:addresses\_v.vid\_v"

## DATA GROUPS ANALYSIS LOG

*Blockers* are now called *data groups*. The file name has changed to reflect the new name. For example, the HCO file name has changed to the following:

Previous name: <*subscription\_name*>HCO-BLOCK-ANALYSIS-<*date*>-job-xxx.csv New name: <*subscription\_name*>HCO-DATA-GROUP-ANALYSIS-<*date*>-job-xxx.csv

# **Candidate records**

Data stewards can now resolve candidate records in a single action; the promote and delete actions have been combined in the **Resolve** button for a candidate record profile.

| 🝰 🔜 Peter Van I     | Decamp 🕁           |                     |            | Resolve | Validate |
|---------------------|--------------------|---------------------|------------|---------|----------|
| Primary Information |                    |                     |            |         |          |
| Name                | Peter Van Decamp   |                     |            |         |          |
| Network Entity ID   | 870347987216237569 | НСР Туре            | Prescriber |         |          |
| Degree 1            | No Value           | Degree 2            | No Value   |         |          |
| Primary Specialty   | No Value           |                     |            |         |          |
| Other Specialties   | No Value           |                     |            |         |          |
| Status              | Active             | Record State        | Valid      |         |          |
| Gender              | No Value           | Place of Employment | No Value   |         |          |

When a user clicks the **Resolve** button, the **Resolve** dialog provides the options to delete or promote the record.

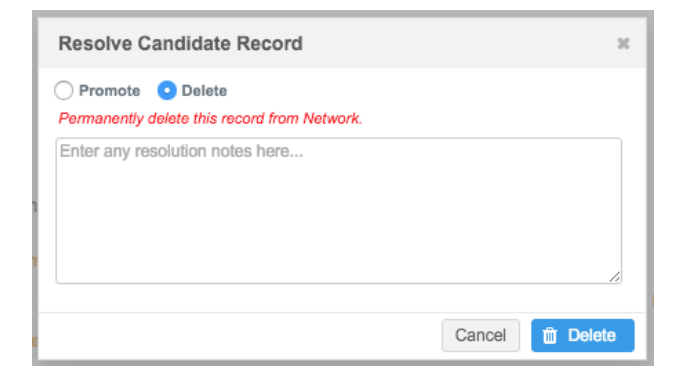

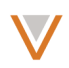

As before, the **Delete** radio button permanently deletes the record from the Network instance, and the **Promote** radio button promotes it to valid record status.

| Resolve Candidate Record                                                                                     | х    |
|----------------------------------------------------------------------------------------------------|------|
| • Promote Delete Promoting this record will make it available to target systems though exports an API calls. | nd   |
| Enter any resolution notes here                                                                              |      |
|                                                                                                    | 10   |
| Cancel 1 Pro                                                                                                 | mote |

The promoted record will be available to downstream systems through data exports or API calls.

## Primary affiliations and addresses

Where multiple affiliations or addresses are set to primary in a source feed, one of the affiliations or addresses found is set to primary for each.

The rules for determining a primary address or affiliation from a source feed are as follows:

- a single active address or affiliation is set as the primary
- if the source, timestamps, and ordinals (addresses only) of two or more addresses or affiliations are the same, set the address or affiliation with the newest Veeva ID as primary
- if multiple affiliations or addresses are set to primary in a source feed, one of the affiliations or addresses is set to primary

## Managing DCRs for third party systems

In order to effectively and more seamlessly work with externally managed data, you can now import and export data change requests for third party master systems. You export DCRs for use by the third party provider, and similarly import them for subsequent use in Network.

**Note:** You can only update existing DCRs by file import; you cannot create new DCRs.

## EXPORTING DATA CHANGE REQUESTS

You export third party data change requests in a target subscription for the third party system. When you configure the target subscription for the third party system, you indicate whether the subscription is to export data or DCRs.

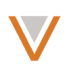

The following steps highlight the parts of a subscription relating to DCRs; ensure that you also complete all mandatory fields for the subscription:

- In the Admin console, select System Interfaces > Target Subscriptions. Note that the list of subscriptions includes a column that indicates whether the subscription exports data or DCRs.
- 2. Select a target subscription to update, or create a new one.
- 3. In the **System** drop down list, select a third party data source.
- 4. Select **DCR** from the **Type** drop down list. This indicates that the subscription exports DCRs for the third party system specified.
- 5. In the Export Options section, for **Full Data Extract**, select either **Full** or **Delta**. If you specify **Delta**, only DCRs that were created since the last run of the subscription are exported. If you select **Full**, all available DCRs are exported.
- 6. For **DCR Status**, select the status of DCRs to include for a full extract; for example, **All** or **Pending Only**. This option does not appear for delta extracts.
- 7. Click **Save** to save the subscription for later processing or click **Start Job** to run it immediately.

When the subscription runs, DCR fields are filtered according to the selected third party master system; only fields that are externally mastered are included in the exported DCR file. Fields mastered by customer data stewards (gray fields) are filtered out. The corresponding DCR file is stored in the Outbound FTP folder by system and timestamp.

The job history for the subscription indicates the number of DCRs processed for each entity type along with the export path for the DCR files.

**Note:** During a DCR export, no data whatsoever (including data entities, source data, or reference data) is exported.

# IMPORTING DATA CHANGE REQUESTS

You load third party data change requests along with the data update from the third party system. When you configure the source subscription for the third party data load, you can also indicate whether DCRs should also be loaded.

Before you begin, ensure that one or more DCR files, prefixed by DCR\_ in the file names, are stored in the Inbound FTP folder for your instance.

The following steps highlight the parts of a subscription relating to DCRs; ensure that you also complete all mandatory fields for the subscription:

- 1. In the Admin console, select **System Interfaces > Source Subscriptions**.
- 2. Select a source subscription to update, or create a new one.
- 3. In the source subscription, ensure that you have selected a third party data source in the **System** drop down list.
- 4. Select the **DCR Response File Provided** check box. This check box appears only if you have selected a third party system.
- 5. Click **Save** to save the subscription for later processing or click **Start Job** to run it immediately.

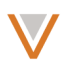

When the subscription runs, the DCR file or files provided are parsed and processed along with the data load. Statistics on the DCRs processed are provided in the data load summary when the job completes. A summary of accepted and rejected DCRs, by entity, is also provided.

# ABOUT DCR FILES

Files for data change requests are stored in the Inbound FTP path prior to an import, or in the Outbound FTP path after an export. The following sections outline the layout and requirements for these files.

# DCR export files

Exported files are stored in the Outbound FTP path for the target subscription, within a subfolder named for their corresponding third party system. Within the folder for the specified system, files are further divided by their time stamp.

On export, two files containing DCR information are saved to the Outbound path: the DCR header file and the DCR line items file. The DCR header file contains information at the entity level (for example, HCO, HCP, or Address) and the DCR line items file contains information for each field added or changed through the DCR.

The following tables outline the columns used for each file.

DCR header file:

| Column Name          | Explanation                                                                                     |
|----------------------|-------------------------------------------------------------------------------------------------|
| DCR ID               | Unique identifier of the DCR                                                                    |
| DCR SECTION ID       | Unique identifier of the DCR section (HCO, HCP, Address, Relation, or License)                  |
| DCR TYPE             | Describes whether the DCR is an add request or a change request (ADD_REQUEST or CHANGE_REQUEST) |
| SUBJECT              | Subject of the DCR                                                                              |
| ENTITY TYPE          | Type of added/changed Network entity (HCO, HCP, Address, Relation, License)                     |
| ENTITY ID            | Unique identifier of the Network entity (can be NULL)                                           |
| CUSTOM KEY<br>SOURCE | Unique identifier of the third party master system (can be NULL)                                |
| CUSTOM KEY TYPE      | Name of the entity in the third party master system (can be NULL)                               |
| CUSTOM KEY VALUE     | Unique identifier of the entity in the third party master system (can be NULL)                  |
| RESULT               | Final result of the DCR after the DCR is processed (CHANGE_ACCEPTED                             |

| Column Name      | Explanation                                 |
|------------------|---------------------------------------------|
|                  | or CHANGE_REJECTED)                         |
| COMMENT          | Comment by the third party data provider    |
| DCR STATUS       | Workflow status of the DCR in Network       |
| CREATED AT       | Date when the DCR was created               |
| COMPLETED AT     | Date when the DCR was completed             |
| CREATOR          | Network user name of the creator of the DCR |
| CREATOR NOTE     | Notes by creator of the DCR                 |
| RESOLUTION NOTES | Workflow notes (system generated)           |
| COUNTRY          | Country to which the DCR belongs to         |

# DCR line items file:

| Column Name          | Explanation                                                                                        |
|----------------------|----------------------------------------------------------------------------------------------------|
| DCR ID               | Unique identifier of the DCR                                                                       |
| DCR SECTION ID       | Unique identifier of the DCR section (HCO, HCP, Address, Relation, or<br>License)                  |
| DCR TYPE             | Describes whether the DCR is an add request or a change request<br>(ADD_REQUEST or CHANGE_REQUEST) |
| SUBJECT              | Subject of the DCR                                                                                 |
| ENTITY TYPE          | Type of added/changed Network entity (HCO, HCP, Address, Relation,<br>License)                     |
| ENTITY ID            | Unique identifier of the Network entity (can be NULL)                                              |
| CUSTOM KEY<br>SOURCE | Unique identifier of the third party master system (can be NULL)                                   |
| CUSTOM KEY<br>TYPE   | Name of the entity in the third party master system (can be NULL)                                  |
| CUSTOM KEY<br>VALUE  | Unique identifier of the entity in the third party master system (can be NULL)                     |
| FIELD NAME           | Name of the changed field                                                                          |
| OLD VALUE            | Field value before the requested change                                                            |

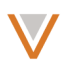

| Column Name         | Explanation                                                                               |
|---------------------|-------------------------------------------------------------------------------------------|
| CHANGE<br>REQUESTED | New field value                                                                           |
| FINAL VALUE         | Final field value after the DCR is processed                                              |
| FIELD STATUS        | Final status of the field after the DCR is processed (CHANGE_ACCEPTED or CHANGE_REJECTED) |

# DCR import files

The file names for DCR files provided in the Inbound FTP path for a source subscription must begin with "DCR\_". Any files whose names begin with this string will be imported with the source subscription for the third party data, if that subscription is configured to include DCR files.

The additional following considerations apply:

- Each DCR will only be processed once
- Master and custom keys must be provided when accepting DCRs
- File formats and column names are pre-defined
- Delimiters are hardcoded
- DCR import must occur with an incremental data update.

## DCR response file:

| Column Name          | Explanation                                                                                        |
|----------------------|----------------------------------------------------------------------------------------------------|
| DCR ID               | Unique identifier of the DCR                                                                       |
| DCR SECTION ID       | Unique identifier of the DCR section (HCO, HCP, Address, Relation, or License)                     |
| DCR TYPE             | Describes whether the DCR is an add request or a change request<br>(ADD_REQUEST or CHANGE_REQUEST) |
| SUBJECT              | Subject of the DCR                                                                                 |
| ENTITY TYPE          | Type of added/changed Network entity (HCO, HCP, Address, Relation,<br>License)                     |
| ENTITY ID            | Unique identifier of the Network entity (can be NULL)                                              |
| CUSTOM KEY<br>SOURCE | Unique identifier of the third party master system (must be provided by third party provider)      |
| CUSTOM KEY<br>TYPE   | Name of the entity in the third party master system (must be provided by third party provider)     |
| CUSTOM KEY           | Unique identifier of the entity in the third party master system (must be                          |

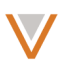

| Column Name | Explanation                                                                                                    |
|-------------|----------------------------------------------------------------------------------------------------|
| VALUE       | provided by third party provider)                                                                                                  |
| RESULT      | Final result of the DCR after the DCR is processed (CHANGE_ACCEPTED or CHANGE_REJECTED). Must be provided by third party provider. |
| COMMENT     | Comment by the third party data provider                                                                                           |

## Logging

## FTP ACTIVITY

The System Audit and Login Audit logs now contain user activity for Network FTP folders. Relevant activities are logged for auditing and can be downloaded in the CSV file.

The following FTP activities generate logs:

- Log in
- Uploading files
- Uploading folders with files.
- Renaming files and folders.
- Moving files and folders.
- Uploading folders or files with insufficient permission.
- Creating a new file with insufficient permission.
- Deleting a file with insufficient permission.

To view FTP activity in the system audit logs, in the Admin console, click Logs > System Audit History.

| S                                                                                                    | System Audit History |                         |                                |                  |                   |              |                |                                      |                         |  |
|----------------------------------------------------------------------------------------------------|----------------------|-------------------------|--------------------------------|------------------|-------------------|--------------|----------------|--------------------------------------|-------------------------|--|
| Qu                                                                                                    | ick history          | Date range              | То                             |                  |                   |              |                |                                      |                         |  |
| Select time period         or         2016-06-22         (a)         2016-06-23         (b)         Cet History |                      |                         |                                |                  |                   |              |                |                                      |                         |  |
|                                                                                                    |                      |                         |                                |                  |                   |              |                |                                      | Export to CSV           |  |
| 0                                                                                                    | EVENT ID             | TIMESTAMP               | USER NAME                      | ITEM             | EVENT DESCRIPTION | OBJECT TYPE  | PROPERTY       | NEW VALUE                            | OLD VALUE               |  |
|                                                                                                    | 928504178197528607   | 2016-06-23 16:57:27 EDT | customer.admin@uscustomer.veev | QA_test_file.csv | Delete            | FTPOperation |                |                                      |                         |  |
|                                                                                                    | 928504176624402463   | 2016-06-23 16:57:03 EDT | customer.admin@uscustomer.veev | File1a.csv       | Delete            | FTPOperation |                | Error Occurred. File1a.csv: Permissi |                         |  |
|                                                                                                    | 928504171821006879   | 2016-06-23 16:55:49 EDT | customer.admin@uscustomer.veev |                  | Renaming          | FTPOperation |                | new_sub_dir1                         | new_sub_dir             |  |
|                                                                                                    | 928504169415376927   | 2016-06-23 16:55:13 EDT | customer.admin@uscustomer.veev |                  | Upload            | FTPOperation | /dir1a/file123 | Error Occurred. file123: Permission  |                         |  |
|                                                                                                    | 928504167411744799   | 2016-06-23 16:54:42 EDT | customer.admin@uscustomer.veev |                  | Renaming          | FTPOperation |                | QA_test_file_renamea.csv             | QA_test_file_rename.csv |  |

To view the FTP activity in the login logs, in the Admin console, click **Logs > Login Audit History**.

| Quick history Date           | range   | Te         |          |             |
|------------------------------|---------|------------|----------|-------------|
|                              | rungo   | 10         |          |             |
| Select time period \$ or 201 | 6-07-05 | 2016-07-06 | <b>#</b> | Get History |

|                         |                               |                 |            |         |                      | Export to CSV          |
|-------------------------|-------------------------------|-----------------|------------|---------|----------------------|------------------------|
| TIMESTAMP               | USER NAME                     | SOURCE IP       | TYPE       | STATUS  | BROWSER              | PLATFORM               |
| 2016-07-05 13:30:18 EDT | admin@veevanetwork.com        | 216.121.153.114 | login      | Success | Unknown              | FTP-SSL                |
| 2016-07-05 13:25:29 EDT | steward1@veevanetwork.com     | 216.112.153.114 | login      | Success | Unknown              | FTP-SSL                |
| 2016-07-05 13:18:50 EDT | lucy.steward@veevanetwork.com | 216.211.153.114 | User Login | Success | Chrome 51.0.2704.103 | Intel Mac OS X 10.11.5 |

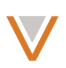

## TASK AUDIT HISTORY CONTAINS SYSTEM NAME

The task audit log message now includes the name of the third party master when a change request is routed to a master instance. The master system name is also included in the Change Request page.

# Reporting

The following sections describe updates to Network Reporting for this release.

## **REPORT TEMPLATES**

From the All Reports page, when you click **Add Report**, the **Add Report** dialog enables you to use an existing report template to start with. Templates are available to data managers and administrators.

1. On the All Reports page, click Add Report to open the Add Report dialog.

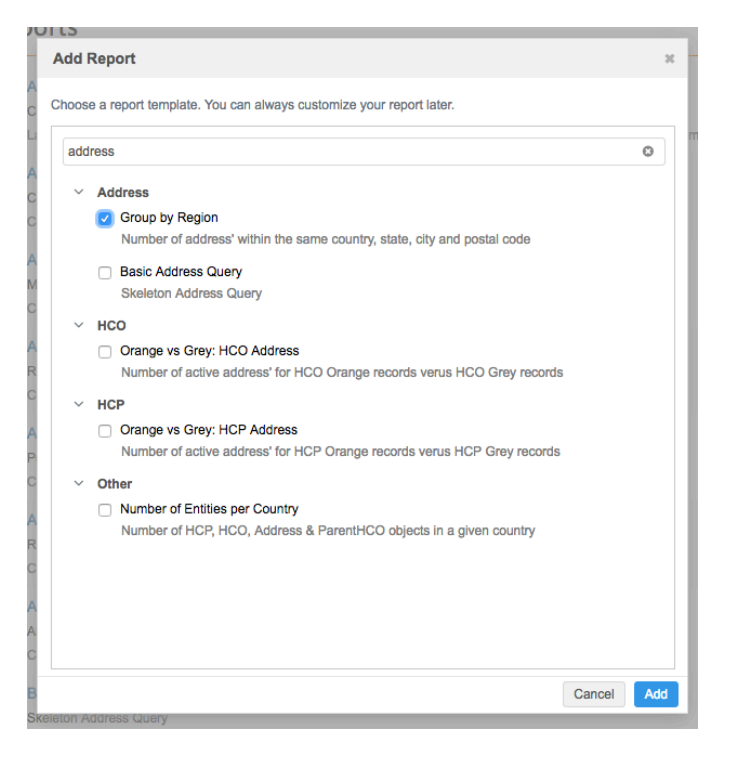

- 2. Begin typing in the search field to refine the list of templates.
- 3. Select a template and click Add.

The report opens with the configuration for the template you specified. You can now customize and save the configuration as a new report.

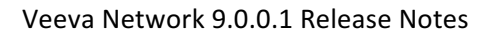

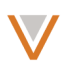

## Group by Region

| Number of address' within the same country, state, city and postal code                                                                                                    |                             |
|----------------------------------------------------------------------------------------------------|-----------------------------|
| Created by customer1.admin@idemo.veevanetwork.com                                                                                                    | Cancel Delete Copy Run Save |
| ▼ Schedule                                                                                                    |                             |
| Enabled                                                                                                    |                             |
| v Share Report                                                                                                    |                             |
| Viewers         Select an option           Editors         Select an option           Send Email Notifications         Image: Comparison of the image of the image |                             |
| ▼ Download Settings                                                                                                    |                             |
| Reference  Description Code Save Results to FTP                                                                                                    |                             |
| ▼ Report Data                                                                                                    |                             |
| Record Details Counts & Summaries Advanced                                                                                                    |                             |
| <pre>SELECT country_v,<br/>administrative_area_v,<br/>icolity_v,<br/>postal_code_v,<br/>FROW COUNT (*)<br/>GROUP BY<br/>Country_vive_area_v,<br/>address<br/>GROUP BY<br/>Country_vive_area_v,<br/>active_area_v,<br/>postal_code_v =<br/></pre>                                                                                                    |                             |
|                                                                                                    | Record State: @             |

#### UNMERGED HCO AND HCP REPORTS

The following report templates have been added so that you can review the entities that were unmerged from each other:

- Unmerged HCPs and HCOs retrieves the list of unmerged HCPs and HCOs.
- Unmerged HCPs compares the HCPs that were unmerged from each other.
- Unmerged HCOs compares the HCOs that were unmerged from each other.

**Note:** Templates are available only to data managers and administrators, but can be shared with other users.

**Prerequisite:** Before users can run these reports, two new fields must be activated and your reporting engine must be updated.

To set up the reports:

- 1. In the Admin console, click **Data Model**.
- 2. In the Custom Key section, find the following fields:
  - custom\_key\_source\_key\_context\_v
  - custom\_key\_source\_key\_id\_v
- 3. To enable the fields, click the red (x) beside each field.
- 4. Contact Veeva Support to update your reporting engine. Support will update the engine so that it's functioning with historical unmerge data.

**Note:** After an unmerge, the changes are not available immediately to view in the unmerge reports. Your reporting engine must update before you can see the unmerged records in the report, typically within 24 hours.

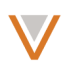

To run an unmerge report:

- 1. In Reports, click Add Report.
- 2. Search for the unmerge report that you want to run.
- 3. Select the report and click **Add**.
- 4. When the report opens, you can customize and save the configuration as a new report.
- 5. Save and Run the report.

## Target subscription considerations: After you enable the

custom\_key\_source\_key\_context\_v and custom\_key\_source\_key\_id\_v fields for unmerge reporting, they are also available to use for new target subscriptions. You can use the exported files to do unmerge reporting on the fields in your downstream system. For more information about target subscriptions, see the *Online Help*.

## **EXPORTED RESULTS**

Previously, when you exported report results to a file, a backslash (\) was used as an escape character. Exported reports now use double quotation marks (") as the escape character.

#### **RESULTS LINKS**

In the report results list, Network entity ID links to HCPs or HCOs change to reflect visited link style if the link has been visited during the user's current session.

| Results (1,000 records) |            |            |                 |              |                                 |        |  |
|-------------------------|------------|------------|-----------------|--------------|---------------------------------|--------|--|
| I Table                 | 📥 Chart    |            |                 |              |                                 |        |  |
| NETWORK ENTITY ID       | FIRST NAME | LAST NAME  | PRIMARY COUNTRY | RECORD STATE | SPECIALTY 1                     | STATUS |  |
| 847328899539928065      | Gary       | Lyman      | United States   | Valid        | Haematology (Internal Medicine) | Active |  |
| 847328899573482496      | James      | Ryan       | United States   | Valid        | Haematology (Internal Medicine) | Active |  |
| 847328899741254657      | Daniel     | Корр       | United States   | Valid        | Family Medicine (Formerly FP)   | Active |  |
| 847328899816752128      | Celeste    | Hollands   | United States   | Valid        | General Surgery                 | Active |  |
| 847328900034855936      | На         | Tran       | United States   | Valid        | Internal Medicine               | Active |  |
| 847328900085187584      | David      | Crawford   | United States   | Valid        | Diagnostic Radiology            | Active |  |
| 847328900546561025      | Dora       | Pinkhasova | United States   | Valid        | Clinical Neurophysiology        | Active |  |
| 847328900580115457      | Oksana     | Krichkova  | United States   | Valid        | Psychiatry                      | Active |  |

## **PERFORMANCE IMPROVEMENTS**

Performance improvements have been implemented across reporting pages, including the following:

- All Reports list
- Edit report
- Report result preview
- Data Quality Reports
- Data quality test case preview

Load times on these pages has significantly improved.

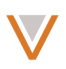

# **Data Quality Reports**

## DATA QUALITY REPORTS WIZARD

Data managers and administrators can rerun the data quality reports wizard by clicking the gear icon in the dashboard. This reruns the wizard and evaluates the test cases and entity groups that apply to the records in your Network instance.

|             |          |                                          | Search by name, address and more | Q | 🐣 Customer 🗸 | Admin | D Recent           | 🕜 Help |
|-------------|----------|------------------------------------------|----------------------------------|---|--------------|-------|--------------------|--------|
| D HOC MATCH | REPORTS  | NETWORK EXPLORER                         |                                  |   |              |       | Manage (           | Data   |
| Data Qu     | ality Re | ports<br>roup: 9 of 24 ¥ Owner: 2 of 2 ¥ | r                                |   |              |       | Quality<br>Reports | +      |

You can choose to add or remove test cases based on data quality report templates. Custom test cases and entity groups are not affected.

| Vetwork                | Search by name, address and more Q 🛓 Customer 🗸 Admin 🧐 Recent 🚱 H                                                                                                    | elp |
|------------------------|----------------------------------------------------------------------------------------------------|-----|
| HOME INBOX MY REQUESTS | AD HOC MATCH REPORTS NETWORK EXPLORER                                                                                                    |     |
| All Reports            | Marcas Data Oralita Davasta                                                                                                    |     |
| Ovelite Departs        | Manage Data Quality Reports Cancel Update Report                                                                                                    |     |
| Quanty Reports         | COUNTRIES                                                                                                    |     |
| Ad Hoc Queries         | Data Quality Reports help you identify and quantify potential issues in customer master data. Currently you have customer data from the following countires in Network. |     |
|                        | China                                                                                                    |     |
|                        | Germany                                                                                                    |     |
|                        | United States                                                                                                    |     |
|                        | ✓ ENTITY GROUPS                                                                                                    |     |
|                        | Groups are similar HCP/HCOs used for analysing results.                                                                                                    |     |
|                        |                                                                                                    |     |
|                        | Search options Q                                                                                                    |     |
|                        | Select All                                                                                                    |     |
|                        |                                                                                                    |     |
|                        |                                                                                                    |     |
|                        | ☑ Germany                                                                                                    |     |
|                        | DE Ambulatory Health Care Organisations                                                                                                    |     |
|                        | ✓ DE Ancillary Services                                                                                                    |     |
|                        | ☑ DE Business Professionals                                                                                                    |     |
|                        | DE Dental Practices                                                                                                    |     |
|                        | C De Desite                                                                                                    |     |
|                        | TEST CASES<br>Sole area identifier a sumption of bod data. Cases are rejured across regions and turge.                                                                  |     |
|                        | Cauri case inenimes a symptom or neu uara. Cases are re-used across regions and types.                                                                                  |     |
|                        | Search options Q                                                                                                    |     |
|                        | Select All                                                                                                    |     |
|                        | Address - Active Address on Inactive HCP/HCO                                                                                                    |     |
|                        | Address - Active Rank 99 Address                                                                                                    |     |
|                        | Address - Duplicate Active Address                                                                                                    |     |
|                        | Address - Duplicate Address Rank                                                                                                    |     |
|                        | Address - HCO with Duplicate Address Type                                                                                                    |     |

After you've made changes to this screen, click the **Update Report** button to generate the new report.

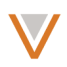

# DASHBOARD

In the detailed list of test cases on the dashboard, test cases now display a percentage to indicate the proportion of records failing for a particular test case and entity group.

```
Data Quality Reports
                                                                                                                                S +
Date : May 12 T Entity Group : 2 of 2 T Owner : 2 of 2 T
~ SUMMARY
      50
      40
    Sta 30
    Number of
      20
       10
       0
            Apr 22
                    Apr 23
                            Apr 24
                                    Apr 25
                                             Apr 26
                                                              Apr 28
                                                                                       May 1
                                                                                               May 2
                                                                                                       May 3
                                                                                                                May 4
                                                                                                                                        May 8
                                                     Apr 27
                                                                      Apr 29
                                                                              Apr 30
                                                                                                                        May 6
                                                                                                                                May 7
```

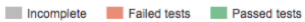

| ✓ DETAILS                 |   |            |                  |             |             |                         |  |
|---------------------------|---|------------|------------------|-------------|-------------|-------------------------|--|
| TEST CASES                |   | US Animal  | US<br>Healthcare | US Non      | US          | US<br>Transparency      |  |
| NPI                       | Q | neath nors | Profess          | Prescribers | Prescribers | HCP                     |  |
| FAILED                    |   |            |                  |             |             |                         |  |
| HCP - Duplicate NPIs (US) |   | ~          | ₩0.1%            | ★ 0.002%    | ★ 0.02%     | <mark>×</mark> < 0.001% |  |
| HCP - Missing NPI (US)    |   | ~          | ~                | ~           | ★ 0.5%      | × 1%                    |  |

Note that the **Owner** filter now only appears for instances that include both Veeva OpenData and locally managed data.

# Data Quality Reports

Date : Dec 19 Y Entity Group : 9 of 24 Y Owner : 2 of 2 Y

S +

#### TEST CASES

Test cases now appear in the history of recent items.

| 10re    |          | Q 🐣 Customer 🗸 Admin     | D Recent |
|---------|----------|--------------------------|----------|
|         | ľ        | HCO - MISSING HOSPITAL G | 5 hours  |
|         | ₿        | ADDRESS - ACTIVE RANK 99 | 5 hours  |
|         |          | ADDRESS - NO ACTIVE ADD  | 6 hours  |
|         | ₿        | HCP - MISSING NPI (US)   | a day    |
| ADDRESS | - DUPLIC | ATE ACTIVE ADDRESS       | a day    |
|         |          | ADDRESS - DUPLICATE ACT  | 2 days   |
|         | Ē        | ADDRESS - MISSING ADDRE  | 2 days   |
|         | ₿        | ADDRESS - INCOMPLETE AC  | 2 days   |
|         | ľ        | HCO - MISSING MAJOR CLA  | 2 days   |
|         |          |                          |          |

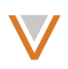

## When you open a test case, a progress indicator now appears while the results list is loading.

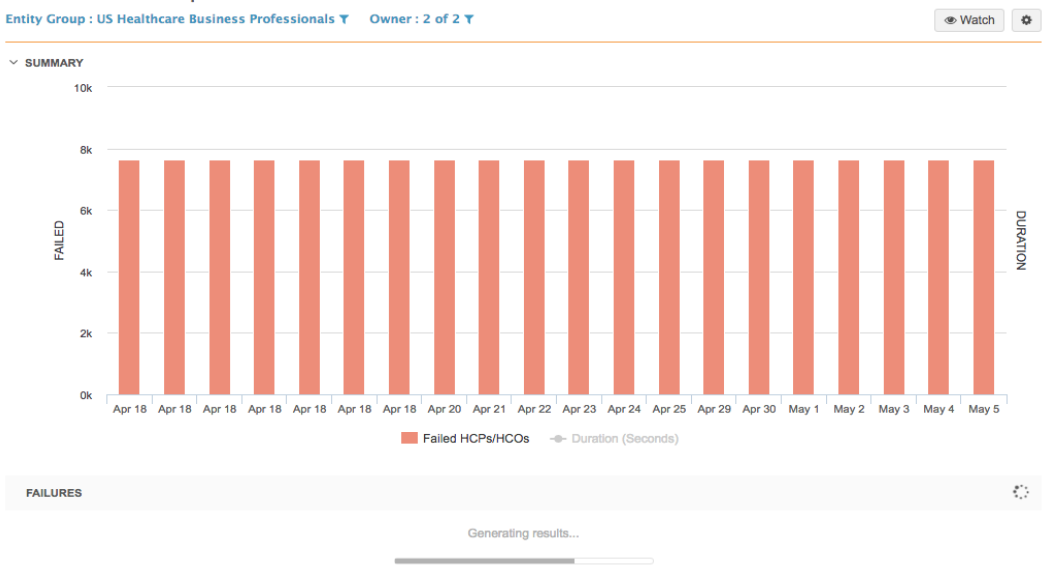

Address – Incomplete Active Address Line 1

#### LOCALIZATION

Reports and report emails are now displayed in a user's preferred language, for all languages currently supported in Network.

For other languages (as well as those already translated), users can customize or add translations at the bottom of the Test Group and Entity Group pages.

| Specialty - Missing Specialty Rank 1             | May 13, 2016 6:13 AM | × |   |  |
|--------------------------------------------------|----------------------|---|---|--|
| Specialty - Missing Specialty - Prescribers O    | Never                | - |   |  |
| Specialty - Missing Specialty - Doctor           | Never                | - |   |  |
| Specialty - Missing Specialty                    | May 13, 2016 6:13 AM | × | ✓ |  |
| Specialty - Incorrect Order                      | May 13, 2016 6:13 AM | × |   |  |
| Specialty - Duplicate Specialties                | May 13, 2016 6:12 AM | × | ✓ |  |
| Relationship - Stand Alone Group Practices       | May 13, 2016 6:11 AM | × |   |  |
| Relationship - Practice with Multiple HCP Ch     | May 13, 2016 6:12 AM | × | 2 |  |
| Relationship - Practice with HCO Parent Affi     | May 13, 2016 6:12 AM | × |   |  |
| Relationship - Parent-Child Affiliation in Diffe | May 13, 2016 6:12 AM | ~ |   |  |
|                                                  |                      |   |   |  |

✓ LANGUAGE CONFIGURATION

| Language  | Name       | Description    |   |
|-----------|------------|----------------|---|
| German v  | DE Ärzte   | Deutsche Ärzte | × |
| English • | DE Doctors | German Doctors | × |

Add Language

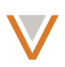

## Ad hoc queries

The following sections describe updates to ad hoc queries for this release.

#### NEXT DATABASE UPDATE

The Ad Hoc Queries page now includes the next scheduled time for reporting database updates.

| Reports > Ad Hoc Q | Jeries                                                    |
|--------------------|-----------------------------------------------------------|
| Ad Hoc Qu          | eries<br>, 2016, 2:02am Next Update: Jun 10, 2016, 2:02pm |
| Record Details     | Counts & Summaries Advanced                               |
| ✓ REPORT TYPE      |                                                           |
| NAME               | DESCRIPTION                                               |
| HCP                | Health Care Professionals with related address            |

## FILTERS

You can now filter standard reports using multiple ID values (for example, vid\_v) or multiple values for string fields (for example, last\_name\_v).

On the Ad Hoc Queries page, in the **FILTERS** section, type one or more values for string fields in the **VALUE** column. When you type multiple values, a space, comma, or semicolon indicates a new value.

#### Ad Hoc Queries

| ast Updated: Dec 19, 201 | 5, 7:54am                        |                          |           |                                          |     | Save & Schedule | Run |
|--------------------------|----------------------------------|--------------------------|-----------|------------------------------------------|-----|-----------------|-----|
| Record Details Co        | ounts & Summaries Advanced       |                          |           |                                          |     |                 |     |
| REPORT TYPE              |                                  |                          |           |                                          |     |                 |     |
| NAME                     | DESCRIPTION                      |                          |           |                                          |     |                 |     |
| HCP                      | Health Care Professionals with   | related address, license | es and pa | arent HCOs that best meet your criteria. |     |                 |     |
| HCO                      | Health Care Organizations with   | related address, license | es and p  | arent HCOs that best meet your criteria. |     |                 |     |
| Reference Data           | Reference Data details including | g type, region and trans | lations.  |                                          |     |                 |     |
| Change Request           | You are not a member of any In   | box Task groups.         |           |                                          |     |                 |     |
| Suspect Match            | You are not a member of any In   | box Task groups.         |           |                                          |     |                 |     |
| COLUMNS                  |                                  |                          |           |                                          |     |                 |     |
| Available Columns        |                                  | Q                        |           | Selected Columns                         |     |                 | Q   |
|                          |                                  |                          |           |                                          |     |                 |     |
| ► HCP                    |                                  |                          |           |                                          |     |                 | =   |
| Address                  |                                  |                          |           | Network Entity ID                        |     |                 | ≡   |
| License                  |                                  |                          |           | First Name                               |     |                 | ≡   |
| Custom Key               |                                  |                          | >         | Last Name                                |     |                 | ≡   |
| Relationship (Paren      | tHCO)                            |                          | <         | Primary Country                          |     |                 | ≡   |
| Parent HCO               |                                  |                          | "         | Record State                             |     |                 | ≡   |
| Parent HCO Primary       | Address                          |                          |           | Specialty 1                              |     |                 | =   |
|                          |                                  |                          |           | Status                                   |     |                 | =   |
|                          |                                  |                          |           |                                          |     |                 |     |
|                          |                                  |                          |           |                                          |     |                 |     |
|                          |                                  |                          |           |                                          |     |                 |     |
|                          |                                  |                          |           |                                          |     |                 |     |
| / FII TERS               |                                  |                          |           |                                          |     |                 |     |
| FIELD                    | CONDITION                        | VALU                     | JE        |                                          | ANI | D/OR 0          |     |
| Last Name                | ▼ Find                           | ▼ Sm                     | ith × N   | wang *                                   |     |                 | ×   |
|                          |                                  |                          |           |                                          |     |                 |     |

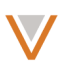

Similarly, for ID fields, type one or more values in the VALUE column for the ID:

| ✓ FILTERS         |           |                                                                  |          |
|-------------------|-----------|------------------------------------------------------------------|----------|
| FIELD             | CONDITION | VALUE                                                            | AND/OR @ |
| Network Entity ID | ▼ In      | ▼ 243080055507387394 ≍ 24303871765512294<br>243135126475637769 ≍ | 49 ×     |
| + Add Eiltor      |           |                                                                  |          |

# FORMAT ADVANCED QUERIES

The Advanced Query editor now provides an option to format queries in the editor. From the **Advanced** tab, click the **Format** button at the bottom of the editor to format code.

#### Ad Hoc Queries

| ast Updated: Dec 1 | 9, 2015, 7:54am      |                  |                            |                                | Load         | Save & Schedule | Run      |
|--------------------|----------------------|------------------|----------------------------|--------------------------------|--------------|-----------------|----------|
| Record Details     | Counts & Summaries   | Advanced         |                            |                                |              |                 |          |
| 1 SELECT vid_      | v,corporate_namev,ma | ijor_class_of_tr | radev,hco_typev,hco_sta    | tusv,created_datev,modified_da | te_v,primary | _countryv,is_v  | eeva_ma: |
|                    |                      |                  |                            |                                |              |                 |          |
|                    |                      |                  |                            |                                |              |                 |          |
|                    |                      |                  |                            |                                |              |                 |          |
|                    |                      |                  |                            |                                |              |                 |          |
| 2                  |                      |                  | Insert: Q,   🎟   🔟   🖉   🏟 | Format:                        |              | Record          | state: 👁 |
|                    |                      |                  |                            | Format code (Ctrl+m)           |              |                 |          |

## The query is properly indented.

#### Ad Hoc Queries Last Updated: Dec 19, 2015, 7:54am Load Save & Schedule Run Counts & Summaries Record Details Advanced 1 SELECT vid\_\_v, corporate\_name\_\_v, major\_class\_of\_trade\_\_v, hco\_type\_\_v, hco\_status\_\_v, created\_date\_\_v, modified\_date\_\_v, modified\_date\_\_v, 34 56 78 9 10 11 12 primary\_country\_\_v, is\_veeva\_master\_\_v FROM hco $\odot$ Record State: @

# ADVANCED QUERY TEMPLATE

Data managers and administrators can now load queries from a template while using the Advanced query option.

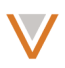

| ♥Network        |             |               |                 |                               | Search by name, address and more | Q | 🐣 Customer 🗸 | Admin | 🔊 Recent 🗸 | 😯 Help |
|-----------------|-------------|---------------|-----------------|-------------------------------|----------------------------------|---|--------------|-------|------------|--------|
| HOME INBOX M    | MY REQUESTS | AD HOC MATCH  | REPORTS         | NETWORK EXPLORER              |                                  |   |              |       |            |        |
| All Reports     |             | Reports > Ad  | Hoc Queries     |                               |                                  |   |              |       |            |        |
| Quality Reports |             | Ad Hoc        | Queries         |                               |                                  |   |              |       |            |        |
| Ad Hoc Queries  |             | Last Updated: | Jun 30, 2016, 2 | :02am Next Update: Jul 1, 201 | 6, 6:02am                        |   |              |       | Save       | Run    |
|                 |             | Record Deta   | ailis Counts    | & Summaries Advanced          | te                               |   |              |       |            |        |
|                 |             |               |                 |                               |                                  |   |              |       | Record St  | ate: 🕫 |

1. From the editor, click the load query from template link to open the **Load Query** dialog.

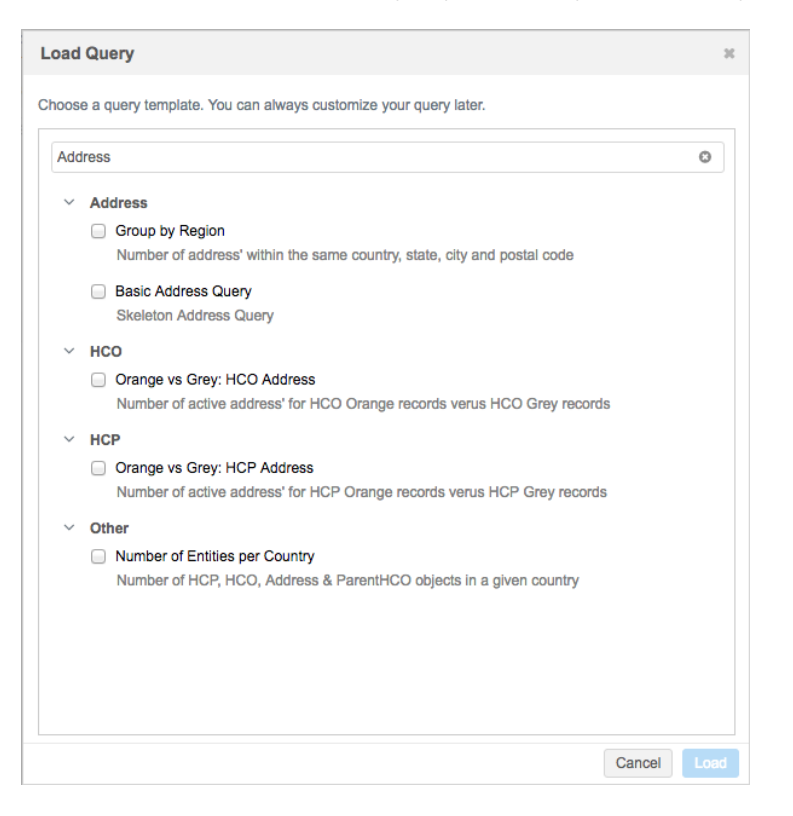

- 2. Begin typing in the search field to refine the list of templates.
- 3. Select a template and click **Load** to load that query in the editor.

The code for that query is loaded into the query editor.

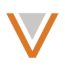

## Ad Hoc Queries

| Last Updated: Jun 30, 2016, 2:02am                                                                                                    | Next Update: Jul 1, 2016, 6:02am |  | Save      | Run     |
|----------------------------------------------------------------------------------------------------|----------------------------------|--|-----------|---------|
| Record Details Counts & Sum                                                                                                    | maries Advanced                  |  |           |         |
| <pre>SELECT Countryv, administrative_are administrative_are localityv, for COUNT (*) FROM address gGOUP BY countryv, administrative_are localityv, postal_codev</pre> | a_v,<br>a_v,                     |  |           |         |
|                                                                                                    |                                  |  | Record St | tate: Ø |

# **Address inheritance**

Network address inheritance enables you to apply the address of a parent HCO to its child HCP or HCO address for all records in an instance. Address inheritance must be enabled by Veeva and configured by an administrator for the instance.

By default, all fields are copied from the parent address with the exception of custom fields. Mandatory fields must be included when address fields are inherited. Address ordinals are not inherited from the parent address.

Note: Customer-defined Network address inheritance does not apply to master-owned records.

#### **ENABLE ADDRESS INHERITANCE**

When users enable address inheritance data model fields, the <code>parent\_address\_vid\_\_v</code> and <code>parent address sync v</code> fields are automatically enabled in the data model.

An administrator enables address inheritance in the general settings:

- 1. In the Admin console, select Settings.
- 2. On the General Settings page, click Edit.
- 3. In the Address Inheritance section, select the check box.

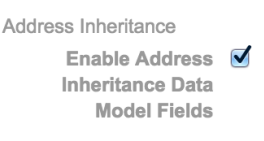

4. Click Save.

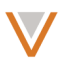

| All c | countries v          |                     |                   | Export Create C            | Custom Field |
|-------|----------------------|---------------------|-------------------|----------------------------|--------------|
| V     | latitudev            | Latitude            | Decimal<br>number |                            | ۲            |
| V     | localityv            | City                | Text              |                            | 0            |
| W     | longitudev           | Longitude           | Decimal<br>number |                            | 0            |
| V     | modified_datev       | Modified Date       | Date & time       |                            | 0            |
| V     | organizationv        | Organization        | Text              |                            | ٢            |
| V     | organization_namev   | Organization Name   | Text              |                            | ۲            |
| V     | organization_typev   | Organization Type   | Text              |                            | ۲            |
| W     | parent_address_syncv | Parent Address Sync | Reference Type    | ParentAddressSyncReference | ۲            |
| V     | parent_address_vidv  | Parent Address vid  | Veeva ID          |                            | ۲            |
| V     | phone_10v            | Phone 10            | Text              |                            | ٢            |

#### The fields required for address inheritance are enabled in the data model:

The reference codes for the parent\_address\_sync\_v are as follows:

| Count         | ry             |              |                                                                                                    |         |  |  |  |
|---------------|----------------|--------------|----------------------------------------------------------------------------------------------------|---------|--|--|--|
| All countries |                |              |                                                                                                    |         |  |  |  |
|               |                |              |                                                                                                    |         |  |  |  |
| W             | NETWORK CODE - | NETWORK NAME | DEFINITION                                                                                                    | ACTIVE? |  |  |  |
| W             | D              | Disqualified | System setting that indicates the<br>previously sync copy address should no<br>longer exist.                          | ~       |  |  |  |
| W             | R              | Re-sync      | Sync with parent address if exists. Does<br>not disqualify the copy address if the<br>parent address is not eligible. | ~       |  |  |  |
| ₩             | S              | Synced       | Sync with parent address if exists.<br>Disqualify the copy address if the parent<br>address is not eligible.          | ~       |  |  |  |
| W             | U              | Unsynced     | Breaks the sync with the parent address<br>for copy address.                                                          | ~       |  |  |  |

# Reference Codes - ParentAddressSyncReference

#### **CONFIGURE ADDRESS INHERITANCE**

Administrators can configure specific behavior for address inheritance:

In the Admin console, select **Data Model > Network Address Inheritance**. The Network 1. Address Inheritance page displays the current configuration for address inheritance for the instance.

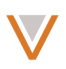

| etwork Address In            | Cancel Add Sa                                                                               |  |
|------------------------------|---------------------------------------------------------------------------------------------|--|
| Countries      United States | ×                                                                                           |  |
| ✓ HCP - HCO HIERARCHY TYPE   | =                                                                                           |  |
| НСР Туре                     | Prescriber *                                                                                |  |
| Relationship Type            | Affiliation 🕷                                                                               |  |
| Parent HCO Type              | Organization, Dept at Hospital *<br>Organization, Clinic at Hospital *                      |  |
| Parent Address Type          | Professional *                                                                              |  |
| ✓ HCO - HCO HIERARCHY TYPE   | Ξ                                                                                           |  |
| НСО Туре                     | Organization, Dept at Hospital X<br>Organization, Clinic at Hospital X                      |  |
| Relationship Type            | Affiliation *                                                                               |  |
| Parent HCO Type              | Organization, Group at Hospital *<br>Organization, Health System * Organization, Hospital * |  |
| Parent Address Type          | Professional 🕫                                                                              |  |

- 2. In the **Countries** field, type one or more countries to include in the configuration. As you type, options are auto-filled. To remove a country, click the **x** to the right of the country name.
- 3. Expand the **Country** section to see the configuration for HCPs and HCOs.
- 4. Within each section, specify values for each of the types.
- 5. In the **Address Fields Sync** section, select fields in the **Available Columns** pane and click the > button to add them to the list of fields to include when addresses are updated.

| ✓ ADDRESS FIELDS SYNC |   |   |                                                |   |
|-----------------------|---|---|------------------------------------------------|---|
| Available Columns     | Q |   | Selected Columns                               | Q |
| Phone 1 (phone_1v)    |   |   | Address Delivery Type (record_typev)           |   |
|                       |   |   | Address Line 1 (address_line_1v)               |   |
|                       |   |   | Address Line 2 (address_line_2v)               |   |
|                       |   |   | Address Line 3 (address_line_3v)               |   |
|                       |   | ~ | Address Type (address_typev)                   |   |
|                       |   |   | Address Verification Status (address_verific   |   |
|                       |   |   | Building (building_v)                          |   |
|                       |   | < | Building Leading Type (building_leading_typ    |   |
|                       |   | ~ | Building Name (building_namev)                 |   |
|                       |   |   | Building Trailing Type (building_trailing_type |   |
|                       |   |   | CBSA (cbsa_v)                                  |   |
|                       |   |   | City (localityv)                               |   |
|                       |   |   | Congressional District (congressional_distric  |   |
|                       |   |   | Country (country_v)                            |   |

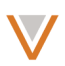

- 6. To remove fields, select fields in the **Selected Columns** pane and click the < button to remove them from the list of fields to include.
- 7. Click the << or >> buttons to remove or add all fields.
- 8. To specify additional configurations for other countries, click the **+Add Countries** link at the bottom of the page.

Note: You cannot remove mandatory address fields from the Selected Columns pane.

## ADDRESS INHERITANCE CONFIGURATION

The Network Address Inheritance page enables you to include a null value for hierarchy types and more easily select all hierarchy types. Use a null value if data is missing for HCP or Relation type fields so address inheritance can be applied to a record.

To select null values or all values for address inheritance:

 In the Admin console, select Data Model > Network Address Inheritance. The Network Address Inheritance page displays the current configuration for address inheritance for the instance.

| Network Address In           | Cancel Add Save                   |   |
|------------------------------|-----------------------------------|---|
| Countries      United States | 8                                 | × |
| ✓ HCP - HCO HIERARCHY TYPE   | E                                 |   |
| НСР Туре                     | No Value 🗶                        |   |
| Relationship Type            | All Reference Values ×            |   |
| Parent HCO Type              | All Reference Values ×            |   |
| Parent Address Type          | All Reference Values × No Value × |   |
|                              |                                   |   |

- 2. In each of the **Type** fields, perform one or both of the following actions:
  - Begin typing No Value and select the auto-completed value. You cannot leave a field blank to specify a null value.
  - Begin typing All Reference Values and select the auto-completed value.

Note that if you select both values, all types (including null values) will be included in address inheritance.

You can now define fields to synchronize separately for each type (HCP/HCO).

#### Veeva Network 9.0.0.1 Release Notes

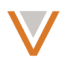

| HCP - HCO HIERARCHY TYPE                                                                                                    |    |                                                                                                    |   |
|----------------------------------------------------------------------------------------------------|----|----------------------------------------------------------------------------------------------------|---|
| HCP Type                                                                                                    |    |                                                                                                    |   |
|                                                                                                    |    |                                                                                                    |   |
| Relationship Type                                                                                                    |    |                                                                                                    |   |
| Parent HCO Type                                                                                                    |    |                                                                                                    |   |
| Parent Address Type                                                                                                    |    |                                                                                                    |   |
| ✓ ADDRESS FIELDS SYNC                                                                                                    |    |                                                                                                    |   |
| Available Columns                                                                                                    | 0  | Selected Columns                                                                                                    | 0 |
| Address Line 3 (address_line_3v)                                                                                                    | ~  | Address Line 1 (address line 1 v)                                                                                                    | ~ |
| Address Verification Status (address_verific                                                                                                    |    | Address Type (address type v)                                                                                                    |   |
| Building (building_v)                                                                                                    |    | City (locality v)                                                                                                    |   |
| Building Leading Type (building_leading_typ                                                                                                    |    | Country (country v)                                                                                                    |   |
| Building Name (building_namev)                                                                                                    |    | Premise Number (premise number v)                                                                                                    |   |
| Building Trailing Type (building_trailing_type                                                                                                    | >> | Primary Zin Code (nostal code primary y)                                                                                                    |   |
| CBSA (cbsav)                                                                                                    | >  | State (administrative area v)                                                                                                    |   |
| Congressional District (congressional_distric                                                                                                    |    |                                                                                                    |   |
| DPV Confirmed Indicator (dpv_confirmed_in                                                                                                    | ×  | Therewolder (therewolder                                                                                                    |   |
| DPV Footnotes (dpv footnotes v)                                                                                                    | *  | Thoroughtare (thoroughtarev)                                                                                                    |   |
| Delivery Address (delivery address v)                                                                                                    |    | ZIp Code (postal_codev)                                                                                                    |   |
| Delivery Address Line 1 (delivery address                                                                                                    |    |                                                                                                    |   |
| Delivery Address Line 2 (delivery address                                                                                                    |    |                                                                                                    |   |
|                                                                                                    |    |                                                                                                    |   |
| Delivery Address Line 3 (delivery, address,                                                                                                    |    |                                                                                                    |   |
| Delivery Address Line 3 (delivery_address<br>Delivery Reint Res Cade (delivery_seint_bar<br>+ HCO - HCO HIERARCHY TYPE                                                                                                    |    |                                                                                                    |   |
| Delivery Address Line 3 (delivery_address<br>Delivery_Boint_Box_Code_/delivery_soint_box                                                                                                    |    |                                                                                                    |   |
| Delivery Address Line 3 (delivery_address<br>Delivery Point Per Code (delivery_ealer_bar<br>+ HCO - HCO HIERARCHY TYPE<br>HCO Type<br>Relationship Type<br>Parent HCO Type                                                                                                    |    |                                                                                                    |   |
| Delivery Address Line 3 (delivery_address<br>Delivery Beint Ber Code (delivery_address<br>HCO - HCO HIERARCHY TYPE<br>HCO Type<br>Parent HCO Type<br>Parent Address Type                                                                                                    |    |                                                                                                    |   |
| Delivery Address Line 3 (delivery_address<br>Delivery Belet Bes Code (delivery_ealet_bes<br>+ HCO - HCO HIERARCHY TYPE<br>HCO Type<br>Relationship Type<br>Parent HCO Type<br>Parent Address Type<br>+ ADDRESS FIELDS SYNC                                                                                                    |    |                                                                                                    |   |
| Delivery Address Line 3 (delivery_address<br>Delivery Beint Ber Code (delivery_enint_ber<br>+ HCO - HCO HIERARCHY TYPE<br>+ HCO Type<br>Relationship Type<br>Parent HCO Type<br>Parent HCO Type<br>Parent Address Type<br>+ ADDRESS FIELDS SYNC<br>Available Columns                                                                                                    | Q  | Selected Columns                                                                                                    | Q |
| Delivery Address Line 3 (delivery_address<br>Delivery Beint Ber Code (delivery_address<br>HCO - HCO HIERARCHY TYPE<br>HCO Type<br>Parent HCO Type<br>Parent HCO Type<br>Parent Address Type<br>ADDRESS FIELDS SYNC<br>Available Columns<br>Address Delivery Type (record_type_v)                                                                                                    | Q  | Selected Columns Address Line 1 (address_line_1_v)                                                                                                    | Q |
| Delivery Address Line 3 (delivery_address<br>Delivery Beint Ber Code (delivery_address<br>HCO - HCO HIERARCHY TYPE<br>HCO Type<br>Relationship Type<br>Parent HCO Type<br>Parent Address Type<br>✓ ADDRESS FIELDS SYNC<br>Available Columns<br>Address Delivery Type (record_typev)<br>Address Line 2 (address_line_2_v)                                                                                                    | Q  | Selected Columns Address_line_1v) Address_type (address_typev)                                                                                                    | Q |
| Delivery Address Line 3 (delivery_address Delivery Beint Ber Code (delivery_address HCO - HCO HIERARCHY TYPE HCO Type Relationship Type Parent HCO Type Parent Address Type ADDRESS FIELDS SYNC Available Columns Address Delivery Type (record_typev) Address Line 2 (address_line_2_v) Address Line 3 (address_line_3_v)                                                                                                    | Q  | Selected Columns Address Line 1 (address_line_1v) Address Type (address_typev) City (localityv)                                                                                                    | Q |
| Delivery Address Line 3 (delivery_address         Delivery Beint Ber Code (delivery_solet_ber         HCO - HCO HIERARCHY TYPE         HCO Type         Relationship Type         Parent HCO Type         Parent Address Type         ✓ ADDRESS FIELDS SYNC         Available Columns         Address Delivery Type (record_typev)         Address Line 2 (address_line_2_v)         Address Line 3 (address_line_3_v)         Address Verification Status (address_verific                                                                                                    | Q  | Selected Columns Address Line 1 (address_line_1v) Address Type (address_typev) Citly (localityv) Country (countryv)                                                                                                    | Q |
| Delivery Address Line 3 (delivery_address         Delivery Point Per Code (delivery_solet_bar.         ✓         HCO - HCO HIERARCHY TYPE         HCO Type         Relationship Type         Parent HCO Type         Parent Address Type         ✓         ADDRESS FIELDS SYNC         Available Columns         Address Delivery Type (record_typev)         Address Line 2 (address_line_2_v)         Address Verification Status (address_verific         Building (buildingv)                                                                                                    | α  | Selected Columns         Address Line 1 (address_line_1v)         Address Type (address_typev)         City (localityv)         Country (countryv)         Premise Number (premise_numberv)                                                                                                    | Q |
| Delivery Address Line 3 (delivery_address         Delivery Boint Bes Code (delivery_solid_bes         HCO - HCO HIERARCHY TYPE         HCO Type         Relationship Type         Parent HCO Type         Parent Address Type         V         ADDRESS FIELDS SYNC         Available Columns         Address Delivery Type (record_type_v)         Address Line 2 (address_line_2_v)         Address Verification Status (address_verific         Building (building_v)         Building Leading Type (building_leading_typ                                                                                                    | ٩  | Selected Columns         Address Line 1 (address_line_1v)         Address Type (address_type_v)         City (locality_v)         Country (countryv)         Premise Number (premise_numberv)         Primary Zip Code (postal_code_primary_v)                                                                                                    | Q |
| Delivery Address Line 3 (delivery_address         Delivery Boint Bes Code (delivery_address         Delivery Boint Bes Code (delivery_address_bes         HCO Type         HCO Type         Relationship Type         Parent HCO Type         Parent Address Type         Address FIELDS SYNC         Available Columns         Address Line 2 (address_line_2_v)         Address Line 3 (address_line_3_v)         Address Verification Status (address_verific         Building (building_v)         Building Leading Type (building_leading_typ         Building Name (building_name_v)                                                                                                    |    | Selected Columns         Address Line 1 (address_line_1v)         Address Type (address_type_v)         City (locality_v)         Country (country_v)         Premise Number (premise_number_v)         Primary Zip Code (postal_code_primary_v)         State (administrative_area_v)                                                                                                    | Q |
| Delivery Address Line 3 (delivery_address         Delivery Beint Ber Code (delivery_address         Delivery Delivery Type         HCO Type         Relationship Type         Parent HCO Type         Parent Address Type         Parent Address Type         Address FIELDS SYNC         Available Columns         Address Line 2 (address_line_2_v)         Address Line 3 (address_line_3_v)         Address Verification Status (address_verific         Building (building_v)         Building Name (building_name_v)         Building Trailing Type (building_trailing_type                                                                                                    |    | Selected Columns         Address Line 1 (address_line_1v)         Address Type (address_typev)         City (localityv)         Country (countryv)         Premise Number (premise_numberv)         Primary Zip Code (poetal_code_primaryv)         State (address_status_v)                                                                                                    | Q |
| Delivery Address Line 3 (delivery_address         Delivery Boint Box Code (delivery_address         Delivery Boint Box Code (delivery_address_box         HCO Type         HCO Type         Relationship Type         Parent HCO Type         Parent Address Type         V         ADDRESS FIELDS SYNC         Available Columns         Address Delivery Type (record_type_v)         Address Line 2 (address_line_3_v)         Address Verification Status (address_verific         Building (building_v)         Building Leading Type (building_leading_typ         Building Trailing Type (building_trailing_type         CBSA (cbsa_v)                                                                                                    |    | Selected Columns         Address Line 1 (address_line_1_v)         Address Type (address_type_v)         City (locality_v)         Country (country_v)         Premise Number (premise_number_v)         Primary Zip Code (postal_code_primary_v)         State (address_status_v)         Thoroughfare (thoroughfare_v)                                                                          | Q |
| Delivery Address Line 3 (delivery_address<br>Delivery Address Line 3 (delivery_address<br>HCO - HCO HIERARCHY TYPE<br>HCO Type<br>Relationship Type<br>Parent HCO Type<br>Parent HCO Type<br>Parent Address Type<br>V ADDRESS FIELDS SYNC<br>Available Columns<br>Address Delivery Type (record_typev)<br>Address Line 2 (address_line_3_v)<br>Address Line 3 (address_line_3_v)<br>Address Verification Status (address_verific<br>Building (building_v)<br>Building Leading Type (building_leading_typ<br>Building Trailing Type (building_trailing_type<br>CBSA (cbsa_v)<br>Congressional District (congressional_distric                                                                                                    |    | Selected Columns         Address Line 1 (address_line_1_v)         Address Type (address_type_v)         City (locality_v)         Country (country_v)         Premise Number (premise_number_v)         Primary Zip Code (postal_code_primary_v)         State (address_status_v)         Status (address_status_v)         Thoroughfare (thoroughfare_v)         Zip Code (postal_code_v)       | Q |
| Delivery Address Line 3 (delivery_address         Delivery Boint Box Code (delivery_address         HCO Type         HCO Type         Relationship Type         Parent HCO Type         Parent Address Type         V         ADDRESS FIELDS SYNC         Available Columns         Address Delivery Type (record_typev)         Address Line 2 (address_line_3_v)         Address Verification Status (address_verific         Building (building_v)         Building Leading Type (building_leading_typ         Building Trailing Type (building_trailing_type         CBSA (cbsa_v)         Congressional District (congressional_distric         DPV Confirmed Indicator (dov_confirmed in)                                                                                                    |    | Selected Columns         Address Line 1 (address_line_1v)         Address Type (address_type_v)         City (localityv)         Country (countryv)         Premise Number (premise_number_v)         Primary Zip Code (postal_code_primary_v)         State (address_status_v)         Thoroughfare (thoroughfare_v)         Zip Code (postal_code_v)                                            | Q |
| Delivery Address Line 3 (delivery_address         Delivery Beint Ber Code (delivery_address         HCO - HCO HIERARCHY TYPE         HCO Type         Relationship Type         Parent HCO Type         Parent Address Type         V ADDRESS FIELDS SYNC         Available Columns         Address Delivery Type (record_typev)         Address Line 2 (address_line_2_v)         Address Verification Status (address_verific         Building (building_v)         Building Leading Type (building_leading_typ         Building Trailing Type (building_trailing_type         CBSA (cbsa_v)         Congressional District (congressional_distric         DPV Confirmed Indicator (dpv_confirmed_in         DPV Footnotes (dpv footnotes v)                                                                                         |    | Selected Columns         Address Line 1 (address_line_1_v)         Address Type (address_type_v)         Citly (locality_v)         Country (country_v)         Premise Number (premise_number_v)         Primary Zip Code (postal_code_primary_v)         State (administrative_area_v)         Status (address_status_v)         Thoroughfare (thoroughfare_v)         Zip Code (postal_code_v) | Q |
| Delivery Address Line 3 (delivery_address         Delivery Boint Box Code (delivery_address         HCO - HCO HIERARCHY TYPE         HCO Type         Relationship Type         Parent HCO Type         Parent Address Type         V ADDRESS FIELDS SYNC         Available Columns         Address Delivery Type (record_typev)         Address Line 2 (address_line_2_v)         Address Line 3 (address_line_3_v)         Address Verification Status (address_verific         Building (building_v)         Building Leading Type (building_leading_typ         Building Trailing Type (building_trailing_type         CBSA (cbsa_v)         Congressional District (congressional_distric         DPV Confirmed Indicator (dpv_confirmed_in         DPV Footnotes (dpv_footnotes_v)         Delivery Address (delivery address v) |    | Selected Columns         Address Line 1 (address_line_1_v)         Address Type (address_type_v)         Citly (locality_v)         Country (country_v)         Premise Number (premise_number_v)         Primary Zip Code (postal_code_primary_v)         State (address_status_v)         Status (address_status_v)         Thoroughfare (thoroughfare_v)         Zip Code (postal_code_v)      | Q |

**Note:** The address\_verification\_status\_v field is now enabled by default. If you change address data, the data becomes out of sync with the parent data. To sync the data again, verify the address in the change request, or use the **Sync** icon or **Verify** button in the address section of the Profile page.

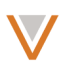

#### Inherit address behavior

Depending on the fields configured for address inheritance, addresses can become unsynchronized from the parent address when users modify the inherited address.

You can hover over the address on the profile page and click **Re-Sync** to synchronize the address with the parent HCO address.

|   | (    |                                     | Carol Moor<br>1149 Dogwood St Burlingto<br>Network Entity ID: 2429<br>Phone: 6479674833<br>License: PA RN223652L<br>Modified Date: 2016-04-3 | e 🛱<br>In North Carolina 27217-8064 US<br>79931531772933<br>29 15:52:30 |         |        | Ø)         |
|---|------|-------------------------------------|----------------------------------------------------------------------------------------------------|-------------------------------------------------------------------------|---------|--------|------------|
| ۳ | Prim | ary Information                     |                                                                                                    |                                                                         |         |        |            |
|   |      | Network Entity ID                   | 242979931531772933                                                                                                    | Primary Country United States                                           |         |        |            |
|   |      | Address copied from                 | Unsynced                                                                                                    | Record State Valid                                                      |         |        |            |
|   |      | Moncks Corner                       | Health Department                                                                                                    | Website Add URL                                                         |         |        |            |
|   | Adc  | 109 W Main St M<br>Carolina 29461-2 | oncks Corner South<br>673                                                                                                    |                                                                         |         |        |            |
|   |      | AMS ID: 827036                      | <b>D:</b> 242976942679131137<br>1                                                                                                    | Number Operations 27247-2020 / U.S. 4                                   |         |        | *          |
|   |      | Re                                  | -Sync                                                                                                    | in North Carolina 27217-8064 US 1                                       |         |        |            |
|   |      | Professional                        | 109 W Main St Moncks                                                                                                    | s Corner South Carolina 29461-2673 US 3 🖋                               |         |        | *          |
|   |      | Professional                        | 8 200 Main St New York                                                                                                    | New York 10044 US 4                                                     |         |        | ♦          |
|   |      | Professional                        | % 100 Main St New York                                                                                                    | New York 10044 US 5                                                     |         |        | ⇒          |
|   |      |                                     | Add Address                                                                                                    |                                                                         |         | sho    | w inactive |
| ۳ | Pare | nt HCO Affiliations                 | S                                                                                                    |                                                                         | Sort by | Name † | Ŧ          |
|   |      | Corporate Name                      | NAI 2016<br>201 Main St New York NY<br>Network Entity ID: 903344                                                                             | 10044<br>1962349827072                                                  |         |        | *          |
|   |      | Hierarchy Type                      | Individual to Organization                                                                                                    | Affiliation                                                             |         |        |            |
|   |      | Relationship Type                   | Affiliation                                                                                                    |                                                                         |         |        |            |
|   |      |                                     |                                                                                                    |                                                                         |         |        |            |

If the parent HCO relationship is inactivated or the record no longer meets address inheritance configuration criteria, the address is updated as Disqualified.

When data stewards approve synchronized fields on an inherited address, a warning appears in the change request page.

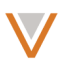

| Inbox > Change Request - Carol Moore |                         |                |                                                                            |
|--------------------------------------|-------------------------|----------------|----------------------------------------------------------------------------|
| Change Request                       |                         |                | Re-assign Reject Save Apply                                                |
| All Fields DCR Fields                |                         |                |                                                                            |
|                                      | Current Value           | Change Request | Approved? 💌                                                                |
| > ADDRESS 3                          | % Copied synced address | Upd<br>its     | dating a synced copied address will break the link to<br>original address. |
| Address Type                         | % Professional          | Mail Only      | 🔺 🗸 🗶                                                                      |
| Address Line 1 *                     | % 200 Main St           | No Value       |                                                                            |
| Address Line 2                       | 90                      | No Value       |                                                                            |
| Address Line 3                       | 90                      | No Value       |                                                                            |
| City *                               | % New York              | No Value       |                                                                            |
| State                                | % New York              | No Value       |                                                                            |
| Zip Code                             | % 10044                 | No Value       |                                                                            |
| Country                              | % United States         | No Value       |                                                                            |
| Address Rank                         | 4                       | No Value       |                                                                            |
|                                      |                         |                |                                                                            |

Data stewards get warnings when approving synced fields on an inherited address.

You can establish links between parent addresses and inherited addresses for existing records by updating parent\_address\_vid\_v and parent\_address\_sync\_v through a data load.

**Note:** Updates for inherited addresses are triggered by the record itself; changes to the parent address are not automatically reflected in child objects inheriting the address.

## ENABLE ADDRESS INHERITANCE ON DATA LOAD

After address inheritance is enabled for an instance, you perform a data load to update relevant records with their corresponding parent record's address.

In a source subscription, an administrator must enable address inheritance for the data load in the subscription's module properties.

- 1. In the Admin console, select **System Interfaces > Source Subscriptions**.
- 2. Select a source subscription and click **Advanced Mode**.
- 3. In the Edit Module Properties dialog, add or update the following property:

"job.nai.enabled": "true"

- 4. Click **Ok**.
- 5. Click Save.

When the subscription runs, addresses are updated with inherited values.

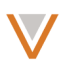

# VIEWING ADDRESS INHERITANCE AUDIT HISTORY

Network tracks changes made that involve address inheritance so that administrators can identify these types of changes and understand why data has changed.

| Quick history           |             |      | Date | range                  |           | То             |          |                      |                  |          |
|-------------------------|-------------|------|------|------------------------|-----------|----------------|----------|----------------------|------------------|----------|
| Select time period      | •           | or   | 201  | 5-1 <mark>1-</mark> 15 | <b>**</b> | 2015-11-16     | <b>*</b> | Get History          |                  |          |
|                         |             |      |      |                        |           |                |          |                      | Expor            | t to CSV |
| TIMESTAMP               | EVENT       | ID   |      |                        | USER      | NAME           | ITEM     | EVENT<br>DESCRIPTION | OBJECT TYPE      |          |
| 2015-11-16 10:07:27 EST | 78627706692 | 2331 | 2128 | system.a               | dmin.3    | .1@network.com | default  | Edit                 | WorkflowSettings | create   |
| 2015-11-16 10:07:27 EST | 78627706692 | 2331 | 2128 | system.a               | dmin.3    | .1@network.com | default  | Edit                 | WorkflowSettings | review   |
| 2015-11-16 10:07:27 EST | 78627706692 | 2331 | 2128 | system.a               | dmin.3    | .1@network.com | default  | Edit                 | WorkflowSettings | review   |
| 2015-11-16 10:07:27 EST | 78627706692 | 2331 | 2128 | system.a               | dmin.3    | .1@network.com | default  | Edit                 | WorkflowSettings | review   |
| 2015-11-16 10:07:27 EST | 78627706692 | 2331 | 2128 | system.a               | dmin.3    | .1@network.com | default  | Edit                 | WorkflowSettings | autoA    |
| 2015-11-16 10:07:27 EST | 78627706692 | 2331 | 2128 | system.a               | dmin.3    | .1@network.com | default  | Edit                 | WorkflowSettings | autoA    |
| 2015-11-16 10:07:27 EST | 78627706692 | 2331 | 2128 | system.a               | dmin.3    | .1@network.com | default  | Edit                 | WorkflowSettings | autoA    |
| 2015-11-16 10:07:27 EST | 78627706692 | 2331 | 2128 | system.a               | dmin.3    | .1@network.com | default  | Edit                 | WorkflowSettings | autoA    |
| 2015-11-16 10:07:27 EST | 78627706692 | 2331 | 2128 | system.a               | dmin.3    | .1@network.com | default  | Edit                 | WorkflowSettings | autoA    |

# CONSIDERATIONS FOR CHINESE INSTANCES

For Chinese instances, if a user adds a new parent HCO relationship to a Chinese record (where the primary country is set to China) for a parent HCO that is not Chinese, a warning message is displayed.

| Parent Affiliat       | ions                                                    |    |        |
|-----------------------|---------------------------------------------------------|----|--------|
| Corporate Na          | A Warning                                               |    | ×      |
| Relationship Ty       | Data model discrepancy de<br>address from parent with d |    |        |
|                       | ationship Type                                          |    |        |
| New Parent Affiliatio |                                                         | No | es     |
|                       | Parent Type                                             |    | Status |
|                       | -                                                       | Ŧ  | Active |
|                       | Primary Relationship?                                   |    |        |
|                       | -                                                       | Ŧ  |        |

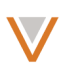

# Workflow

#### ENABLE CHILD OBJECT COMPARISON

When creating change requests, new child objects are compared to existing objects in order to avoid duplication. By default, the status of these objects is ignored, which means active addresses can be considered a match to an inactive address when other fields within the records also match.

Because inactive addresses are not visible to end users (sales reps), addresses they create that match incoming inactive addresses will result in a change request, rather than an "under review" address.

To avoid having change requests produced as a result of a match between an active and inactive address, the workflow settings enable you to include the status in the comparison. Consequently, active and inactive addresses will not be matched and new addresses will be flagged as UNDER\_REVIEW as expected.

To update child object settings, on the Workflow Settings page:

- 1. In the **Overwrite Child Object Comparison** section, perform one of the following:
  - select Include Status for an object to consider the object's status during match
  - select Exclude Status for an object to ignore the object's status during match

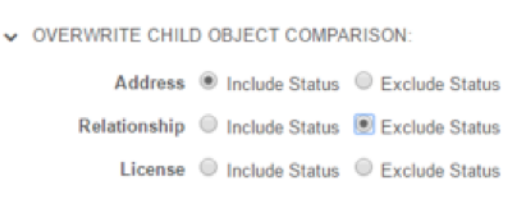

2. Click Save.

## **Veeva Network Connector for Concur**

#### CONCUR CONNECTOR

Administrators can configure the Veeva Network Connector for Concur directly from the Network user interface. To access the connector, in the Admin console, click **System Interfaces > Concur Connector**.

**Note:** The Concur Connector is an optional module. For more information, contact your account executive or Veeva Support.

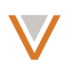

The following activities are available:

- Enable and disable the connector. The connector is disabled by default and must be enabled by an administrator.
- Define the attendee type code that is used in Concur. The type code is required to ensure that all Veeva OpenData records added to expenses in Concur are added to your Network instance.
- Configure Concur connection settings.
- Test your connection.
- Review the mappings between fields in Network and Concur. The mappings are readonly. To change the mappings, contact Veeva Support.

| Concur Connect                          | or                     |                  | Cancel |  |  |  |  |
|-----------------------------------------|------------------------|------------------|--------|--|--|--|--|
| ▼ System                                |                        |                  |        |  |  |  |  |
| Connector Enabled                       | • Yes 🔘 No             |                  |        |  |  |  |  |
| System                                  | Concur \$              |                  |        |  |  |  |  |
| Attendee Type Code                      | НСР                    |                  |        |  |  |  |  |
| Download HCPs from<br>OpenData          | Daily \$               | Jaily \$         |        |  |  |  |  |
| <ul> <li>Connection Settings</li> </ul> |                        |                  |        |  |  |  |  |
| Concur User                             | admin@veevanetwork.com |                  |        |  |  |  |  |
| Password                                |                        |                  |        |  |  |  |  |
|                                         | Test Connection        |                  |        |  |  |  |  |
| <ul> <li>Field Mappings</li> </ul>      |                        |                  |        |  |  |  |  |
| CONCUR FIELD                            | NETWORK FIELD          | CONCUR DATA TYPE | LENGTH |  |  |  |  |
| LastName \$                             | last_namev             | TEXT \$          | 100    |  |  |  |  |
| FirstName \$                            | first_namev            | TEXT \$          | 100    |  |  |  |  |
| Title \$                                | prefixv                | TEXT \$          | 100    |  |  |  |  |
| Company \$                              | corporate_namev        | TEXT \$          | 100    |  |  |  |  |
| ExternalID \$                           | vidv                   | TEXT \$          | 100    |  |  |  |  |
| Custom13 🌲                              | medical_degree_1v      | TEXT \$          | 100    |  |  |  |  |

## SEARCH VEEVA OPENDATA

Users can now search all Veeva OpenData records for HCPs to add as attendees for expense reports. Any Veeva OpenData records that are added to an expense are automatically added to your Network customer master instance.

**Note:** Veeva OpenData records are only returned in search results if your Concur integration user's data visibility profile permits searching in Veeva OpenData.

For more information about using Concur with Network, see the *Veeva Network Connector for Concur Technical Brief*.

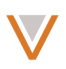

# Data visibility profile

#### MANDATORY FIELDS

Fields that affect data visibility profiles are included in the DCR Enabled Fields list for third party master systems (**System Interfaces > System**). These fields cannot be removed from the list.

| Available Fields                                | Q |    | Selected Fields                    | Q |
|-------------------------------------------------|---|----|------------------------------------|---|
| Search available fields                         |   |    | ▼ HCO                              |   |
| Address                                         |   |    | Primary Country (primary_countryv) |   |
| Address Delivery Type (record_type_v)           |   |    | HCO Type (hco_typev)               |   |
| Address Line 1 (address_line_1v)                |   |    | ▼ HCP                              |   |
| Address Line 2 (address_line_2v)                |   | >> | Primary Country (primary_countryv) |   |
| Address Line 3 (address_line_3v)                |   | >  | HCP Type (hcp_typev)               |   |
| Address Rank (address_ordinalv)                 |   | <  |                                    |   |
| Address Type (address_typev)                    |   | «  |                                    |   |
| Address Verification Status (address_verificati |   |    |                                    |   |
| Building (building_v)                           |   |    |                                    |   |
| Building Leading Type (building_leading_type    |   |    |                                    |   |
| Building Name (building_namev)                  |   |    |                                    |   |
| Building Trailing Type (building trailing type  |   |    |                                    |   |

Select which fields are DCR enabled for a particular third party data provider.

#### PAGE LAYOUT NAMES

The USStandard page layout is renamed NAStandard so that it can be used for United States and Canadian profiles.

| Page Layout     |            |    |
|-----------------|------------|----|
| HCP Page Layout | NAStandard | \$ |
| HCO Page Layout | NAStandard | \$ |

## **Reference data**

#### FILTERS

Filters you define on the Reference Data page are now retained when you return to that page after performing other actions. For example, if you set a filter to only show active reference types and then add or update a reference type, when you return to the main Reference Data page, the filters will retain the setting to display active reference types.

## INACTIVATE REFERENCE CODES

You can now inactivate reference codes that you don't need. This functionality is only allowed for a given country if an instance does not subscribe to Veeva OpenData for that country.

- 1. In the Admin console, select **Data Model > Reference Data**.
- 2. On the Reference Type Summary page, select a reference type.
- 3. On the Reference Codes page, click **Export** to export the codes for that type.

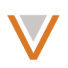

- 4. Update the exported spreadsheet by adding country codes to the **Active Countries** or **Inactive Countries** columns.
- 5. Import the updated spreadsheet by clicking **Import** and using the Reference Data Importer.

When you view the page for a specific reference code, the active and inactive countries appear in the **Countries** section.

| ۷ P          |                                                                                                    | Cancel |
|--------------|----------------------------------------------------------------------------------------------------|--------|
| ▼ Details    |                                                                                                    |        |
| Network Code | Ρ                                                                                                    |        |
| Definition   | A DEA fee payment is required for every institution or individual who is not fee exempt due to being operated by an agency of the US, any US state, or an individual employed by and working at that institution |        |
| Countries    | Active:                                                                                                    |        |
|              | United States                                                                                                    |        |
|              | Inactive:                                                                                                    |        |
|              | Andorra Argentina Austria Australia Belgium Brazil                                                                                                    |        |
|              | Belarus Canada Switzerland China Czech Republic                                                                                                    |        |
|              | Germany Denmark Spain Finland France                                                                                                    |        |
|              | United Kingdom Greece Hungary Ireland Iceland                                                                                                    |        |
|              | Italy Japan Kazakhstan Luxembourg Monaco Mexico                                                                                                    |        |
|              | Netherlands Norway New Zealand Poland Portugal                                                                                                    |        |
|              | Russian Federation Sweden Slovenia Slovakia Turkey                                                                                                    |        |
|              | Ukraine Other Countries                                                                                                    |        |

# Job details

The following information has been added to the **Overview** section for source and target subscription jobs:

- **System**: The name of the related system.
- **Started By**: The user name that triggered a manual job.
- **Path**: The FTP path that was used to import the files.

## Veeva Network 9.0.0.1 Release Notes

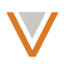

# Job Details (ID: 10)

| • Overview                   |                                                       |                          |               |  |
|------------------------------|-------------------------------------------------------|--------------------------|---------------|--|
| System                       | ETL                                                   | Subscription             | CustomerOwned |  |
| Start Time                   | 2015-03-25T13:44:00-04:00                             | Duration                 | a minute      |  |
| Current Stage                | FinalStage                                            | Percent Complete         | 100.00%       |  |
| Outcome                      | COMPLETE                                              | Started By               | Stan Wong     |  |
| Number of Files<br>Processed | 5                                                     | Number of Bad<br>Records | 75            |  |
| Path                         | outbound/VCRMDemoREB2/NetworkBridge2/exp_00000462.zip |                          |               |  |

#### **Secure FTP**

When you access folders on your FTP server, Secure File Transfer Protocol (SFTP) is now supported. The following IP ranges must be whitelisted first:

Cancel Job

Production and Sandbox: 209.207.232.96/27, 128.242.235.192/27

Auth IP: 209/207.232.80/28, 128.242.235.240/28

The outbound port is 56922.

Note that FTPS (FTPS-SSL) is still supported.

#### Performance

The performance of search typeahead has improved. The top five results display more quickly when you are searching for HCP and HCP records.

#### **General enhancements**

#### MENU TEXT

For larger screens, the **Help** and **Recent** menu items provide text next to their corresponding icons. Reduced screen sizes display the icons only.

| Search by name, address and more | Q | 🐣 Caleb 🗸 | "D R | Recent 🗸 | 🕜 Help |
|----------------------------------|---|-----------|------|----------|--------|
|                                  |   |           |      |          |        |
|                                  |   |           |      |          |        |

#### API

The following APIs have been updated for this release. For more detailed information, visit http://developer.veevanetwork.com/.

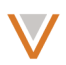

# RETRIEVE CHANGE REQUEST AND CHANGE REQUEST BATCH RETRIEVE

The Retrieve Change Request and Change Request Batch Retrieve API now allow the following parameters:

- **sinceDate** Include change requests modified after the specified date (exclusive). This value is specified in epoch time in milliseconds.
- **toDate** Include change requests modified on or before the specified date (inclusive). This value is specified in epoch time in milliseconds.

# CHANGE REQUEST MATCH

The Change Request Match API enables you to match a request to an existing entity. You can use either the Veeva ID or custom key of an existing entity to match the request against. This API uses the following syntax:

```
https://dns/api/version/change request/match/change request id
```

#### where:

- *dns* the URL for the API service
- version the API version
- *change\_request\_id* the ID of the change request to process

## Parameters

- vidKey (required) the external HCP or HCO vid\_key or the Veeva ID of the entity
- Comment (optional) Notes added by the Network user

## Sample requests

```
POST https://my.veevanetwork.com/api/v9.0/change_request/match/
542116772438868992?vidKey=847328898944336896
```

```
POST https://my.veevanetwork.com/api/v9.0/change_request/match/
542116772438868992?vidKey=Network:Entity:1325540&comment=comments
```

## Response

- responseStatus the status of the automatic response generated by Network upon reception of the change request and all of its fields
- change\_request\_id the ID of the change request generated in Network

## Sample response

```
{
    "responseStatus": "SUCCESS",
    "change_request_id": 542116772438868992
}
```

## **RETRIEVE ENTITY**

The Retrieve Entity API enables you to obtain information on any entity without identifying the specific entity type. This API is only used to retrieve information from Network using the GET method.

## This API uses the following syntax:

```
https://dns/api/version/entity/vid_key
```

#### where:

- *dns* the URL for the API service
- version the API version
- vid\_key the key of the entity to retrieve

## Parameters

 systemName (optional) – If provided, Network returns target alias values specified for reference value codes for the system. If system is not provided, Network returns default reference value codes.

#### Sample requests

```
GET https://my.veevanetwork.com/api/v9.0/entity/Network:Entity: 63259874100112525
```

#### Response

- responseStatus the status of the automatic response generated by Network upon reception of the change request and all of its fields
- entities an array of attribute information objects:
  - entityId the Network ID of the entity
  - entityType the entity type
  - metaData not applicable; included for structure
  - entity the entity containing all attributes

#### Sample response

```
"responseStatus": "SUCCESS",
"entities": [
 {
    "entityId": "505659322685034497",
    "entityType": "HCP",
    "metaData": {},
    "entity": {
      "attribute 1": "Value 1",
      "attribute 2": "Value 2",
      " ... ": " ... ",
      "custom keys v": [
        {
          "attribute 1": "Value 1",
          "attribute 2": "Value 2",
          " ... ": " ... "
        }
      ],
      "addresses v": [
        {
          "attribute 1": "Value 1",
          "attribute 2": "Value 2",
          " .... ": " .... ",
          "custom keys v": [
            {
              "attribute 1": "Value 1",
              "attribute 2": "Value 2",
              " ... ": " ... "
            }
```

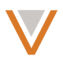

```
]
        }
      ],
      "licenses v": [
        {
          "attribute 1": "Value 1",
          "attribute 2": "Value 2",
          " .... ": " .... ",
          "custom keys v": [
            {
              "attribute 1": "Value 1",
              "attribute 2": "Value 2",
              " ... ": " ... "
            }
          ]
       }
      ],
      "parent hcos v": [
        {
          "attribute 1": "Value 1",
          "attribute 2": "Value 2",
          " .... ": " .... ",
          "custom keys v": [
            {
              "attribute 1": "Value 1",
              "attribute 2": "Value 2",
              " ... ": " ... "
            }
          ]
        }
      ]
    }
 }
]
```

# **RETRIEVE CHILD ENTITY**

The Retrieve Child Entity API enables you to obtain information on any child entity (such as address or license) without identifying the specific entity type. This API is only used to retrieve information from Network using the GET method.

This API uses the following syntax:

https://dns/api/version/child/vid\_key

where:

}

- *dns* the URL for the API service
- version the API version
- *vid\_key* the key of the entity to retrieve

#### Parameters

 systemName (optional) – If provided, Network returns target alias values specified for reference value codes for the system. If system is not provided, Network returns default reference value codes.

#### Sample requests

```
GET https://my.veevanetwork.com/api/v9.0/child/Network:Address: 847332583464240130
```

#### Response

- responseStatus the status of the automatic response generated by Network upon reception of the change request and all of its fields
- entities an array of attribute information objects:
  - entityId the Network ID of the child entity
  - entityType the entity type
  - metaData not applicable; included for structure
  - entity the entity containing all attributes

## Sample response

```
"responseStatus": "SUCCESS",
"entities": [
 {
    "entityId": "847332583464240130",
    "entityType": "ADDRESS",
    "metaData": {},
    "entity": {
      "record state v": "VALID",
      "delivery_address_1__v": "愚园路786号",
      "thoroughfare name v": "愚园",
     "premise_number__v": "786号",
     "postal_code v": "50",
     "administrative area v": "CN-SH",
     "ISO 3166 n v": "156",
      "thoroughfare_trailing type v": "路",
     "delivery address v": "愚园路786号",
      "sub administrative area v": "长宁区",
      "is_veeva_master__v": true,
     "dpv confirmed indicator v": "X",
      "premise v": "786号",
      "entity vid v": "847332077438239745",
      "ISO 3166 3 v": "CHN",
      "status update time v": "2016-02-08T14:47:57.000-08:00",
      "thoroughfare v": "愚园路",
      "address line 2 v": "Shanghai上海市愚园路786号",
      "created date v": "2016-02-08T14:47:57.000-08:00",
      "address verification status v": "A",
      "vid v": "847332583464240130",
      "postal_code_primary__v": "50",
     "formatted_address__v": "50 Shanghai上海市愚园路786号",
"address_line_1__v": "50",
      "entity_type__v": "HCO",
```

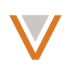

```
"country_v": "CN",
"modified_date_v": "2016-02-08T14:47:57.000-08:00",
"address_ordinal_v": 1,
"locality_v": "上海市",
"address_status_v": "A",
"record_delta_id_v": "847390011362903043"
}
}
]
```

# BATCH RETRIEVE CHILD ENTITIES

The Batch Retrieve Child Entities API enables you to obtain information on child entities without identifying the specific entity type.

This API uses the following syntax:

```
https://dns/api/version/children/batch
```

where:

- *dns* the URL for the API service
- version the API version

## Parameters

- entities (required) An array of attribute information objects, including vid\_key (required), which is the external HCP or HCO vid\_key supplied by the client.
- systemName (optional) If provided, Network returns target alias values specified for reference value codes for the system. If system is not provided, Network returns default reference value codes.

## Sample requests

```
POST https://my.veevanetwork.com/api/v9.0/child/batch
```

```
Post data:
```

```
{
  "entities": [
    {
      "vid key": "Network:License:847332542603330562"
    },
    {
      "vid key": "Network:License:847332542603330562"
    },
    {
      "vid key": "Network:Address:847332583464240130"
    },
    {
      "vid key": "Network:License:847329970740003846xx"
    }
 ]
}
```

#### Response

- responseStatus the status of the automatic response generated by Network upon reception of the change request and all of its fields
- errors an array of attribute information objects:
  - type the error type
    - message detailed message for the error type
  - entities an array of attribute information objects:
    - entityType the entity type
    - metaData not applicable; included for structure
    - entity the entity containing all attributes

# Sample response

```
"responseStatus": "PARTIAL SUCCESS",
  "errors": [
    {
      "type": "INVALID DATA",
      "message": "No entity found with the given Id
Network:License:847329970740003846xx"
   }
  ],
  "entities": [
    {
      "entityId": "847332542603330562",
      "entityType": "LICENSE",
      "metaData": {},
      "entity": {
        "record_state v": "VALID",
        "entity_vid__v": "847332072858059779",
        "status_update_time__v": "2016-02-08T14:47:57.000-08:00",
        "created date v": "2016-02-08T14:47:57.000-08:00",
        "vid v": "847332542603330562",
        "entity type v": "HCP",
        "license status v": "A",
        "modified_date__v": "2016-02-08T14:47:57.000-08:00",
        "license number v": "210441581000032",
        "type v": "PLC",
        "record delta id v": "847390010448544774",
        "is veeva master v": true
      }
    },
    {
      "entityId": "847332583464240130",
      "entityType": "ADDRESS",
      "metaData": {},
      "entity": {
        "record state v": "VALID",
        "delivery address 1 v": "愚园路786号",
        "thoroughfare name v": "愚园",
        "premise_number__v": "786号",
        "postal code v": "50",
        "administrative area v": "CN-SH",
        "ISO 3166 n v": "156",
```

```
V
```

```
"thoroughfare trailing type v": "路",
      "delivery address v": "愚园路786号",
      "sub administrative area v": "长宁区",
      "is veeva master v": true,
      "dpv confirmed indicator v": "X",
      "premise v": "786号",
      "entity vid v": "847332077438239745",
      "ISO_3166_3__v": "CHN",
      "status_update_time v": "2016-02-08T14:47:57.000-08:00",
      "thoroughfare v": "愚园路",
      "address_line_2__v": "Shanghai上海市愚园路786号",
      "created date v": "2016-02-08T14:47:57.000-08:00",
      "address verification status v": "A",
      "vid v": "847332583464240130",
      "postal_code_primary__v": "50",
      "formatted_address__v": "50 Shanghai上海市愚园路786号",
"address_line_1__v": "50",
      "entity type v": "HCO",
      "country v": "CN",
      "modified date v": "2016-02-08T14:47:57.000-08:00",
      "address ordinal v": 1,
      "locality v": "上海市",
      "address status v": "A",
      "record delta id v": "847390011362903043"
    }
  }
]
```

# **ERROR CODES**

}

The following error codes have been added for System Interface APIs to advise integrations about retrying the API call when the dataflow server is not available, is slow or not responding, or an error occurred:

- SERVER\_NOT\_AVAILABLE: The internal (dataflow) server cannot be reached. It may be down for maintenance or a connection may have failed. The API call can be retried.
- SERVER\_NOT\_RESPONDING: The internal (dataflow) server accepted the request but is not responding. The operation is in progress but may be taking longer than usual. The API call should not be retried.

If any other error occurs, the API call has failed and can be retried.